# 32 Simulazione

Questo capitolo fornisce una descrizione generale della funzione "Simulazione" di GP-Pro EX e delle relative operazioni di base.

Prima di tutto, leggere "32.1 Menu Impostazioni" (pagina 32-2) e procedere alla descrizione della sezione desiderata.

| 32.1 | Menu Impostazioni                                     | 32-2  |
|------|-------------------------------------------------------|-------|
| 32.2 | Verificare il funzionamento del Visualizzatore sul PC | 32-3  |
| 32.3 | Controllare il funzionamento del driver I/O sul PC    | 32-7  |
| 32.4 | Verifica del funzionamento della logica su PC         | 32-12 |
| 32.5 | Guida alle impostazioni                               | 32-17 |
| 32.6 | Limitazioni                                           | 32-27 |

# 32.1 Menu Impostazioni

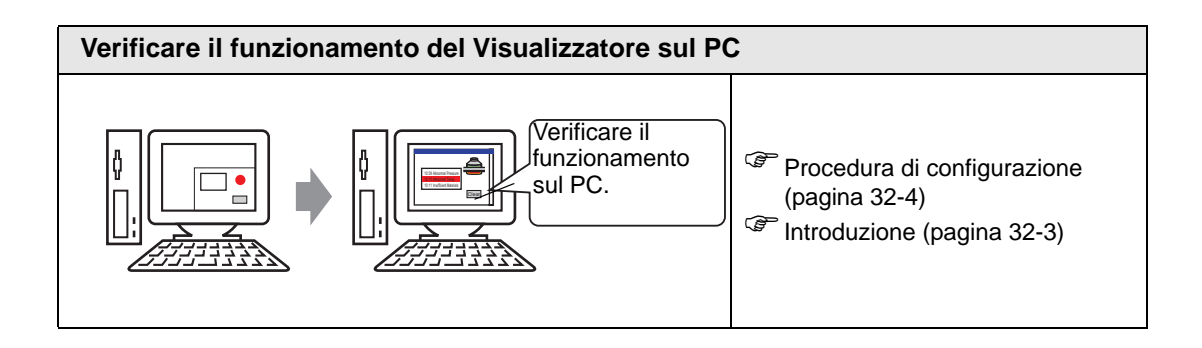

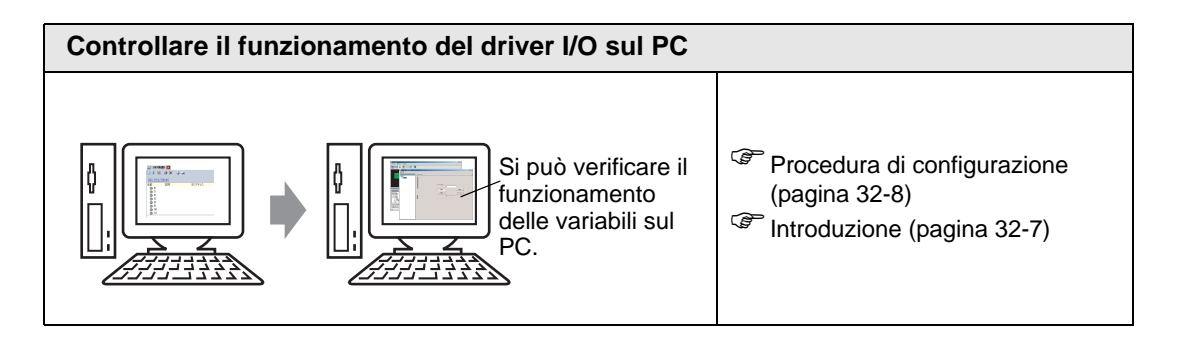

| Verifica del funzionamento della logica su PC                              |                                                                                                    |  |  |  |  |  |
|----------------------------------------------------------------------------|----------------------------------------------------------------------------------------------------|--|--|--|--|--|
| Si può verificare il<br>funzionamento di<br>un programma<br>logico sul PC. | <ul> <li>Procedura di configurazione<br/>(pagina 32-13)</li> <li>Introduzione (pagina 32-12)</li> </ul> |  |  |  |  |  |

# 32.2 Verificare il funzionamento del Visualizzatore sul PC

#### 32.2.1 Introduzione

Con la funzione di simulazione, è possibile verificare il funzionamento del progetto prima di trasferirlo al dispositivo/PLC. Prima di effettuare una simulazione non è necessario eseguire il salvataggio; questo consente di utilizzare la funzione di debugging fino dalle fasi di modifica e di creazione del progetto. Si può persino mantenere in esecuzione la simulazione mentre si apre e si modifica un altro progetto in GP-Pro EX.

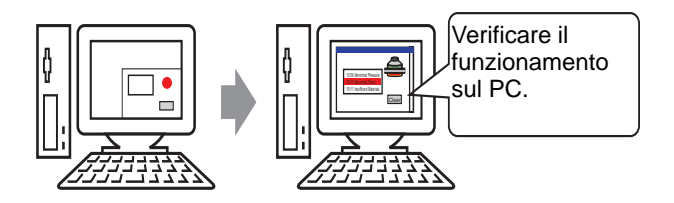

#### 32.2.2 Procedura di impostazione

#### • Fare riferimento alla guida per le impostazioni per altri dettagli. \* "32.5.1 Guida alle impostazioni di [GP-Pro EX - Simulazione]" (pagina 32-17) \* "32.5.2 Guida alle impostazioni di [Vista indirizzo]" (pagina 32-21)

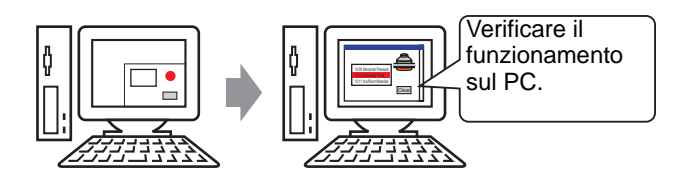

1 Aprire il file di progetto da simulare. Nel menu [Progetto (F)] selezionare [Simulazione (L)].

| Prog     | jetto ( <u>F</u> )                  |        |
|----------|-------------------------------------|--------|
|          | Nuovo ( <u>N</u> )                  |        |
| Þ        | Apri (O)                            | Ctrl+O |
| B        | Salva ( <u>S</u> )                  | Ctrl+S |
|          | Salva con nome ( <u>A</u> )         |        |
|          | Proprietà ( <u>I</u> )              | •      |
|          | Impostazioni di sistema (⊆)         |        |
| 1        | Modifica ( <u>E</u> )               |        |
| ц,       | Anteprima ( <u>W</u> )              |        |
|          | Simulazione ( <u>L</u> )            | Ctrl+T |
|          | Trasferimento progetto ( <u>G</u> ) | •      |
| <b>1</b> | Monitor ladder ( <u>M</u> )         |        |
|          | Strumenti ( <u>T</u> )              | •      |
|          | Stampa (P)                          | •      |
|          | Progetti recenti ( <u>)</u>         | ×      |
|          | Esci (X)                            |        |

| NOTA | • Per avviare la simulazione, si può, inoltre, utilizzare la combinazione tasti a |
|------|-----------------------------------------------------------------------------------|
|      | scelta rapida Ctrl+T.                                                             |
|      | • Inoltre, si può fare clic su 🛋 Simulazione nella barra di stato per avviare la  |
|      | simulazione.                                                                      |

GP-Pro EX - Manuale di riferimento 32-4

2 Apparirà [GP-Pro EX - Simulazione].

| GP-Pro EX Simulazione                   |                          |                                        |                 |         |           | ] ×     |
|-----------------------------------------|--------------------------|----------------------------------------|-----------------|---------|-----------|---------|
| Simulazione ( <u>S</u> ) Visualizza (⊻) | Opzioni (O) Anteprima (\ | <u>N</u>                               |                 |         |           |         |
| <b>.</b> Ka 🌚 🖻 😑                       | 🔲 🔯 🛒 📮                  |                                        |                 |         |           |         |
| Function<br>Screen<br>Screen            | Catego<br>Me             | nrizing line<br>nu Screen              |                 |         |           |         |
| Oper:<br>circ                           | ational<br>umstance      | Operation<br>Guide<br>Vista            |                 |         |           |         |
| Oggetto                                 | Numero 2                 | (1) Schermo anetto. Onzioni di ricerca |                 |         |           |         |
| Schermo attuale 📃 🔺                     |                          |                                        |                 |         |           | <u></u> |
| Area di sistema                         | Tutti i dispositivi/PI 🔻 | Tutti i tipi 🔻 Dec (+/-) 🔻             |                 |         |           |         |
| Tutti gli elementi                      |                          | , _, _,                                |                 |         |           |         |
| Schermo base                            | Schermo 🔺                | ID/Numer Funzione                      | Indirizzo       | Stato   | S         | -       |
| Schermo finestra                        | Base 1                   | DD_0000 Monitor indirizzo word         | [#MEMLINK]0000  | 0       | +         |         |
| Intestazione/Pié di pa                  | Base 1                   | DD_0001 Monitor indirizzo word         | [#MEMLINK]0000  | 0       | ÷         |         |
| Allarme                                 | Base 1                   | DD_0002 Monitor indirizzo word         | [#MEMLINK]0000  | 0       | +         |         |
| Impostazioni campiona                   | Base 1                   | DD_0003 Monitor indirizzo word         | [#MEMLINK]0000  | 0       | 1         |         |
| Impostazioni Ricette                    | Base 1                   | DD_UUU4 Monitor indirizzo word         | L#MEMLINK J0000 | 0       | 1         |         |
| Impostazioni di sicurez                 | Base 1                   | DD_0006 Mapitar indivizza word         | E#MEMLINKJUUUU  | 0       | 7<br>+    |         |
| • • • • •                               |                          | DD_0007 What is his                    | Emilia Tandosoo | 2       |           | •       |
| Acquisizione del valore corrente        | e dal Simulatore         |                                        |                 |         |           |         |
|                                         |                          |                                        |                 |         |           | -       |
| Indirizzo 🕅 Loe                         | gica 🔏 1/0               |                                        |                 |         |           |         |
| opto                                    |                          |                                        |                 | IN ACP. | 33005-081 |         |

**3** Si potrà verificare il funzionamento del file di progetto in corso mediante [GP-Pro EX - Simulazione] situato in cima allo schermo.

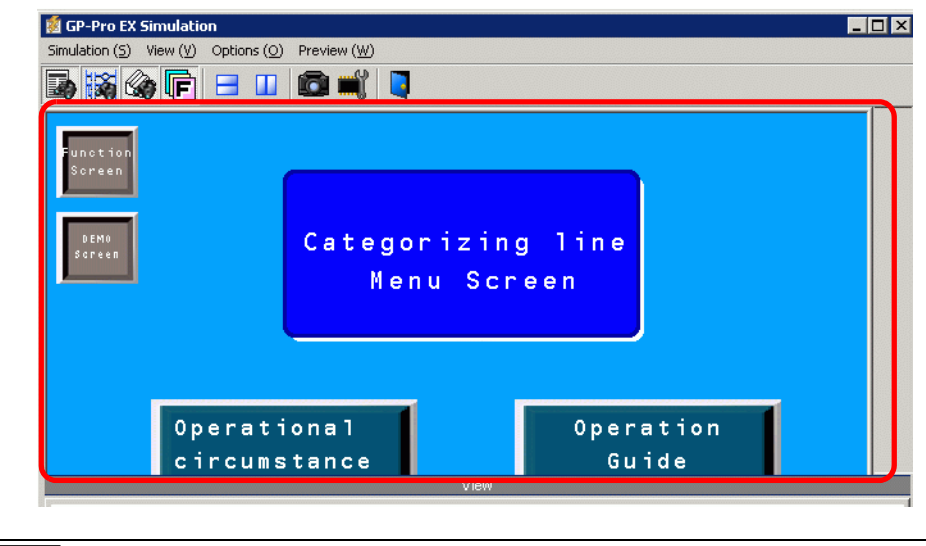

• Se si simula un file di progetto diverso o quello attuale dopo avere apportato modifiche, selezionare nuovamente [Simulazione (L)] nel menu [Progetto (F)].

4 La finestra [Vista dispositivo] consente di visualizzare un elenco e di modificare il valore attuale dell'indirizzo del dispositivo/PLC virtuale utilizzato per la simulazione. Selezionare l'elemento che si desidera vedere nel riquadro [Oggetto] (Schermo di base).

| Oggetto                       | Numero 2                     | 📲 🕨 Schermo a    | aperto Opzioni di ricerca 🔎 |                 |       |
|-------------------------------|------------------------------|------------------|-----------------------------|-----------------|-------|
| anenno accuale                | Transit i aller er fatur /DI | Trans sales      |                             |                 |       |
| rea di sistema                | Tutti i dispositivi/PI       | r j lutti i tipi | ▼ Dec (+/-) ▼               |                 |       |
| utti gli elementi             |                              |                  |                             |                 |       |
| Schermo base                  | Schermo 🔺                    | ID/Numer         | Funzione                    | Indirizzo       | Stato |
| Schermo finestra              | Base 2                       | DD_0000          | Monitor indirizzo word      | [#MEMLINK]0000  | 0     |
| Intestazione/Pié di pa        | Base 2                       | DD_0001          | Monitor indirizzo word      | [#MEMLINK]0000  | 0     |
| Allarme                       | Base 2                       | DD_0002          | Monitor indirizzo word      | [#MEMLINK]0000  | 0     |
| Impostazioni campiona         | Base 2                       | DD_0003          | Monitor indirizzo word      | [#MEMLINK]0000  | 0     |
| Impostazioni Ricette          | Base 2                       | DD_0004          | Monitor indirizzo word      | [#MEMLINK]0000  | 0     |
| Impostazioni di sia was       | Base 2                       | DD_0005          | Monitor indirizzo word      | [#MEMLINK]0000  | 0     |
| Impostazioni di sicurez       | Base 2                       | DD_0006          | Monitor indirizzo word      | [#MEMLINK]0000  | 0     |
| Impostazioni registro (       | Base 2                       | DD_0007          | Monitor indirizzo word      | [#MEMLINK]0000  | 0     |
| Impostazioni pianificaz       | Base 2                       | DD_0008          | Monitor indirizzo word      | [#MEMLINK]0000  | 0     |
| Impostazioni audio            | Base 2                       | DD_0009          | Monitor indirizzo word      | [#MEMLINK]0000  | 0     |
| Tabella di testo              | Base 2                       | DD_0010          | Monitor indirizzo word      | [#MEMLINK]0000  | 0     |
| D-script globale              | Base 2                       | DD_0011          | Monitor indirizzo word      | [#MEMLINK]0000  | 0     |
| Script ectero                 | Base 2                       | DD_0012          | Monitor indirizzo word      | [#MEMLINK]0000  | 0     |
| Script esteso                 | Base 2                       | DD_0013          | Monitor indirizzo word      | [#MEMLINK]0000  | 0     |
| Funzione derinita dall'i      | Base 2                       | DD_0014          | Monitor indirizzo word      | [#MEMLINK]0000  | 0     |
| Cambia colore di retro        | Base 2                       | DD_0015          | Monitor indirizzo word      | [#MEMLINK]0000  | 0     |
| Impostazioni finestra f       | Base 2                       | DD_0016          | Monitor indirizzo word      | [#MEMLINK]0000  | 0     |
| Funzioni globali              | Base 2                       | DD_0017          | Monitor indirizzo word      | [#MEMLINK]0000  | 0     |
| Impostazioni di sistem        | Base 2                       | DD_0018          | Monitor indirizzo word      | [#MEMLINK]0000  | 0     |
| Schermo di logica             | Base 2                       | DD_0019          | Monitor indirizzo word      | [#MEMLINK]0000  | 0     |
| Managhura I/O                 | Base 2                       | DD_0020          | Monitor indirizzo word      | [#MEMLINK]0000  | 0     |
| Mappatura I/O                 | Base 2                       | DD_0021          | Monitor indirizzo word      | [#MEMLINK]0000  | 0     |
| riabile Simbolo               | Base 2                       | DD 0022          | Monitor indirizzo word      | [#MEMLINK]0000  | 0     |
| Indirizzo bit                 | Base 2                       | DD 0023          | Monitor indirizzo word      | [#MEMLINK]0000  | 0     |
| Indirizzo word                | Base 2                       | DD 0024          | Monitor indirizzo word      | [#MEMLINK]0000  | 0     |
| Variabile Bit                 | Base 2                       | DD_0025          | Monitor indirizzo word      | [#MEMLINK]0000  | 0     |
| Variabile intera              | Base 2                       | DD 0026          | Monitor indirizzo word      | #MEMLINK]0000   | 0     |
| Variabile virgola mobile      | Base 2                       | DD_0027          | Monitor indirizzo word      | [#MEMLINK]0000  | 0     |
| Mariabile versla              | Base 2                       | DD 0028          | Monitor indirizzo word      | #MEMLINK]0000   | 0     |
| variable reale                | Base 2                       | DD_0029          | Monitor indirizzo word      | [#MEMLINK]0000  | 0     |
| Variabile Timer               | , Base 2                     | 0030             | Monitor indirizzo word      | L#WEWLINK 10000 | Ω.    |
| Variabile Contatore           |                              |                  |                             |                 |       |
| uisizione del valore correpti | e dal Simulatore             |                  |                             |                 |       |

#### NOTA

- Se la [Vista indirizzo] non appare, selezionare [Anteprima (W)], quindi [Indirizzo (D)] nel menu [Vista (V)], oppure fare clic su .
- Se la [Vista I/O] o la [Vista logica] è visualizzata sulla [Vista indirizzo], fare clic sulla scheda [Indirizzo] per portare in primo piano la [Vista indirizzo].
- 5 Nella [Vista indirizzo], impostare il numero di schermo in [Numero] per passare allo schermo di visualizzazione degli indirizzi.
   (Ad esempio, 10)
- 6 Per alternare l'indirizzo bit tra ON ed OFF, nel campo [Stato] fare clic su . Per modificare il valore di un indirizzo word in [Vista indirizzo], selezionare il valore nel campo [Stato] e apportare la modifica.
- 7 Selezionare [Esci da Simulazione (X)] nel menu [Simulazione (S)], oppure fare clic su per uscire dalla funzione Simulazione. [GP-Pro EX - Simulazione] e [Vista indirizzo] si chiuderanno.
  - I dati del file di backup per la memoria SRAM vengono eliminati al termine della simulazione. Per salvare i dati di backup, nel menu [Opzioni (O)] selezionare [Configura memoria (M)] o fare clic su ĭ. Se si seleziona la casella [Backup del dispositivo/PLC] nella finestra di dialogo [Configura memoria dispositivo], i dati dello stesso indirizzo possono essere letti quando lo stesso file viene riaperto.

#### Controllare il funzionamento del driver I/O sul PC 32.3

#### 32.3.1 Introduzione

Prima di trasferire il file di progetto, si può confermare il valore attuale dell'indirizzo simulando l'indirizzo assegnato al terminale del driver I/O all'I/O del controllo esterno. Alcuni dei driver I/O consentono di passare da Input ON a Input OFF e aggiornare il valore attuale quando si inserisce un valore qualsiasi.

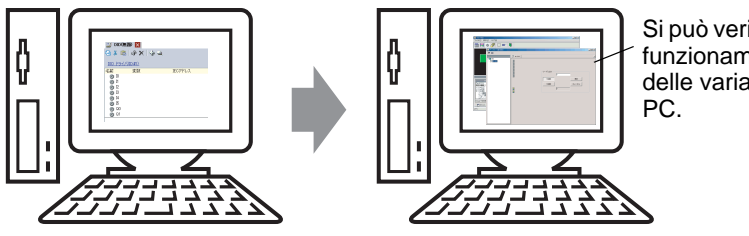

Si può verificare il funzionamento delle variabili sul

#### 32.3.2 Procedura di impostazione

#### • Fare riferimento alla guida per le impostazioni per altri dettagli. \* "32.5.1 Guida alle impostazioni di [GP-Pro EX - Simulazione]" (pagina 32-17) \* "32.5.3 Guida alle impostazioni di [Vista I/O]" (pagina 32-24)

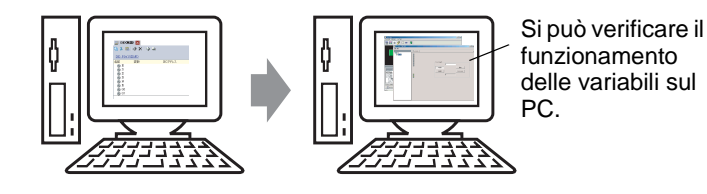

1 Aprire il file di progetto da simulare. Nel menu [Progetto (F)] selezionare [Simulazione (L)].

| Prog     | getto ( <u>F</u> )                   |        |
|----------|--------------------------------------|--------|
|          | Nuovo ( <u>N</u> )                   |        |
| Þ        | Apri (O)                             | Ctrl+O |
|          | Salva ( <u>S</u> )                   | Ctrl+S |
|          | Salva con nome ( <u>A</u> )          |        |
|          | Proprietà ( <u>I</u> )               | •      |
|          | Impostazioni di sistema ( <u>C</u> ) |        |
| 1        | Modifica ( <u>E</u> )                |        |
| ц.       | Anteprima ( <u>W</u> )               |        |
|          | Simulazione ( <u>L</u> )             | Ctrl+T |
|          | Trasferimento progetto ( <u>G</u> )  | •      |
| <b>1</b> | Monitor ladder ( <u>M</u> )          |        |
|          | Strumenti ( <u>T</u> )               | ×      |
|          | Stampa (P)                           | ×      |
|          | Progetti recenti ( <u>)</u>          | •      |
|          | Esci (X)                             |        |

NOTA

- Per avviare la simulazione, si può, inoltre, utilizzare la combinazione tasti a scelta rapida Ctrl+T.
- Inoltre, si può fare clic su simulazione nella barra di stato per avviare la simulazione.

2 Apparirà [GP-Pro EX - Simulazione].

| GP-Pro EX Simulazione                                                                                                    |                                                                                                    |                                                                                                    |                                                                                                    |                                                                                                    |                                                                   |                                                                                             |
|----------------------------------------------------------------------------------------------------|----------------------------------------------------------------------------------------------------|----------------------------------------------------------------------------------------------------|----------------------------------------------------------------------------------------------------|----------------------------------------------------------------------------------------------------|-------------------------------------------------------------------|---------------------------------------------------------------------------------------------|
| iulazione ( <u>S</u> ) Visualizza (⊻)                                                                                                    | Opzioni (O) Anteprima (                                                                                                    | <u>W</u> )                                                                                                    |                                                                                                    |                                                                                                    |                                                                   |                                                                                             |
| ) 🕅 🎯 🖻 😑                                                                                                    |                                                                                                    | 1                                                                                                    |                                                                                                    |                                                                                                    |                                                                   |                                                                                             |
| unstion<br>Screen<br>Sereen                                                                                                    | Catego<br>Me                                                                                                    | orizing<br>nu Screa                                                                                                    | line<br>en                                                                                                    |                                                                                                    |                                                                   |                                                                                             |
| Opera                                                                                                    | ational                                                                                                    |                                                                                                    | Operation                                                                                                    | 1                                                                                                    |                                                                   |                                                                                             |
| Opera                                                                                                    | ational<br>umstance                                                                                                    |                                                                                                    | Operation<br>Guide<br><sub>Vista</sub>                                                                                                    |                                                                                                    |                                                                   |                                                                                             |
| Opera<br>circo                                                                                                    | ational<br>umstance<br>Numero 2                                                                                                    | <b>∢()</b> Schermo apu                                                                                                    | Operation<br>Guide<br>Vista<br>etto Opzioni di ricerca 🔎                                                                                                    |                                                                                                    |                                                                   |                                                                                             |
| Opero<br>circo<br>Occetto<br>chermo attuale                                                                                                    | ational<br>umstance<br>Numero 2                                                                                                    |                                                                                                    | Operation<br>Guide<br>Vista<br>eto Opzioni di ricerca                                                                                                    |                                                                                                    |                                                                   |                                                                                             |
| Oper<br>circu<br>Occetto<br>chermo attuale<br>rea di sistema<br>Li di elementi                                                                                                    | ational<br>umstance<br>Numero 2<br>Tutti i dispositivi/Ply                                                                                                    | <b>(f) )</b> Schermoape<br>∫ Tuttiitipi                                                                                                    | Operation<br>Guide<br>Vista<br>eto Opzioni diricenca<br>Dec (+/-)                                                                                                    |                                                                                                    |                                                                   |                                                                                             |
| Oper<br>circi<br>Oecetto<br>chermo attuale<br>rea di sistema<br>utti gli elementi<br>Schermo base                                                                                                    | ational<br>umstance<br>Numero 2<br>Tuttiidispositivi/Ply                                                                                                    |                                                                                                    | Operation<br>Guide<br>Vista<br>eto Opzioni di ricerca<br>Dec (+/-)                                                                                                    | Indiizzo                                                                                                    | Stato                                                             | 5                                                                                           |
| Oper<br>circi<br>Occetto<br>chermo attuale<br>rea di sistema<br>utti gli elementi<br>Schermo finestra                                                                                                    | ational<br>umstance<br>Numero 2<br>Tutti i dispositivi/PI <u>×</u><br>Schermo ^<br>Base 1                                                                                                    | Schermo apr     Schermo apr     Tutti i tipi     DD/Numer     DD 0000                                                                                                    | Operation<br>Guide<br>Vista<br>eto Opzioni di ricerca<br>Dec (~/-)<br>Funzione<br>Monitore indrizzo word                                                                                                    |                                                                                                    | Stato                                                             | S                                                                                           |
| Operi<br>circi                                                                                                    | ational<br>µmstance<br>Numero 2<br>Tutti i dispositivi/PI⊻<br>Schermo ^<br>Base 1<br>Base 1                                                                                                    | () Schermo apr<br>Tutti i tipi<br>DD_0000<br>DD_0001                                                                                                    | Operation<br>Guide<br>Vista<br>etc Opzioni di ricerca<br>Dec (+/-) v<br>Funzione<br>Monitor indrizzo word<br>Monitor indrizzo word                                                                                                    |                                                                                                    | Stato<br>0                                                        | 5<br>†                                                                                      |
| Oper:<br>circi                                                                                                    | ational<br>umstance<br>Tuttiidispositivi/Pl⊻<br>Schermo ^<br>Base 1<br>Base 1<br>Base 1                                                                                                    | (I)         Schermo apr           Tutti i tipi         ID/Numer           DD_0000         DD_0001           DD_0001         DD_0002                                                        | Operation<br>Guide<br>Vista<br>To Dec (+/-)<br>Uncone<br>Monitor indrizes word<br>Monitor indrizes word<br>Monitor indrizes word<br>Monitor indrizes word<br>Monitor indrizes word<br>Monitor indrizes word                                                                                                    | Indrizzo<br>[#MEM_INK]0000<br>[#MEM_INK]0000<br>[#MEM_INK]0000                                                                                                    | Stato<br>0<br>0<br>0                                              | 5<br>†<br>†<br>†                                                                            |
| Oper:<br>circo<br>Occetto<br>chermo attuale<br>erea di sistema<br>ti gi elementi<br>Schermo finestra<br>Intestazione/fié di pa-<br>Allarme<br>Tunesta aino (a parcino)                                                                                                    | ational<br>umstance<br>Tuttiidispositivi/Pl⊻<br>Schermo ^<br>Base 1<br>Base 1<br>Base 1<br>Base 1                                                                                                    | Schermo apr     Tutti i tipi     DD_0000     DD_0001     DD_0002     DD_0003                                                                                                    | Operation<br>Guide<br>Vista<br>etc Opzioni di ricerca<br>Dec (+/-)<br>Funzione<br>Monitor indrizzo word<br>Monitor indrizzo word<br>Monitor indrizzo word<br>Monitor indrizzo word                                                                                                    | Indirizzo<br>[#MEMLINK/0000<br>[#MEMLINK/0000<br>[#MEMLINK/0000<br>[#MEMLINK/0000                                                                                                    | Stato<br>0<br>0<br>0<br>0                                         | 5<br>17<br>17<br>17<br>17<br>17<br>17<br>17                                                 |
| Oper:<br>circi<br>Cerro attuele<br>rea distema<br>attigli elementi<br>Schermo finestra<br>Intestazione/Fié di pe<br>Allarme<br>Impostazioni campione.                                                                                                    | ational<br>umstance<br>Tuttiidispositivi/PI⊻<br>Schermo ^<br>Base 1<br>Base 1<br>Base 1<br>Base 1<br>Base 1                                                                                                    | (()) Schermo apr<br>↓ Tutti i tipi<br>↓ DD_0000<br>DD_0001<br>DD_0002<br>DD_0002<br>DD_0003                                                                                                | Operation<br>Guide<br>Vista<br>etc Opzioni di ricerca<br>Dec (+/-) V<br>Funzione<br>Montor indrizzo word<br>Montor indrizzo word<br>Montor indrizzo word<br>Montor indrizzo word<br>Montor indrizzo word                                                                                                    | Indirizzo<br>[#MEM_IINK]0000<br>[#MEM_IINK]0000<br>[#MEM_IINK]0000<br>[#MEM_IINK]0000<br>[#MEM_IINK]0000                                                                                                    | Stato<br>0<br>0<br>0<br>0<br>0<br>0                               | 5<br>+<br>+<br>+<br>+<br>+                                                                  |
| Operi<br>circo<br>Occetto<br>cherno attuale<br>rea di sistema<br>uti gi elementi<br>Scherno finestra<br>Scherno finestra<br>Intestazione/Pé di pa-<br>Allarme<br>Impostazioni campione<br>Impostazioni campione                                                                                                    | ational<br>umstance<br>Tuttiidispositivi/PI<br>Schermo<br>Base 1<br>Base 1<br>Base 1<br>Base 1<br>Base 1<br>Base 1<br>Base 1                                                                                                    | Chermo apu     Tutti i tipi     DD_0000     DD_0001     DD_0002     DD_0003     DD_0003     DD_0004     DD_0005                                                                            | Operation<br>Guide<br>Vista<br>eto Opzioni di ricerca<br>Company di ricerca<br>Company di ricerca<br>Comp | Indirizzo<br>[#MEMLINK/0000<br>[#MEMLINK/0000<br>[#MEMLINK/0000<br>[#MEMLINK/0000<br>[#MEMLINK/0000<br>[#MEMLINK/0000                                                                                                    | Stato<br>0<br>0<br>0<br>0<br>0<br>0<br>0<br>0<br>0                | 5<br>+<br>+<br>+<br>+                                                                       |
| Operto<br>circo<br>circo<br>Occetto<br>cherno attuale<br>rea distema<br>Scherno finestra<br>Intestazione/Pié di pe<br>Alarne<br>Impostazioni campione<br>Impostazioni Ricitte<br>Impostazioni discurez                                                                                                    | ational<br>umstance<br>Tuttiidispositwi/Pl⊻<br>Schermo ^<br>Base 1<br>Base 1<br>Base 1<br>Base 1<br>Base 1<br>Base 1<br>Base 1<br>Base 1<br>Base 1<br>Base 1                                                                                                    | () ) Schemo apr<br>Tutti i tipi<br>DD_0000<br>DD_0001<br>DD_0002<br>DD_0004<br>DD_0004<br>DD_0006                                                                                          | Operation<br>Guide<br>Vista<br>etc Opzioni di ricerca<br>Dec (4/-) V<br>Funzione<br>Monitor indrizzo word<br>Monitor indrizzo word<br>Monitor indrizzo word<br>Monitor indrizzo word<br>Monitor indrizzo word<br>Monitor indrizzo word<br>Monitor indrizzo word<br>Monitor indrizzo word                                                                                                    | Indirizzo           [#MEMLINK]0000           [#MEMLINK]0000           [#MEMLINK]0000           [#MEMLINK]0000           [#MEMLINK]0000           [#MEMLINK]0000           [#MEMLINK]0000           [#MEMLINK]0000           [#MEMLINK]0000           [#MEMLINK]0000           [#MEMLINK]0000 | Stato<br>0<br>0<br>0<br>0<br>0<br>0<br>0<br>0<br>0<br>0<br>0<br>0 | 5<br>+<br>+<br>+<br>+<br>+<br>+<br>+<br>+<br>+<br>+<br>+<br>+<br>+<br>+                     |
| Oper<br>circ:<br>Occeto<br>cherno attuale<br>rea di sistema<br>tui gi elementi<br>Scherno finestra<br>Intestazione/Pié di pa-<br>Allarme<br>Impostazioni campion:<br>Impostazioni campion:<br>Impostazioni campioni campioni campioni campioni campioni campioni campioni campioni campioni campioni camp | ational<br>umstance<br>Tutti i dispositivi/Pl<br>Schermo ^<br>Base 1<br>Base 1<br>Base 1<br>Base 1<br>Base 1<br>Base 2<br>Base 1<br>Base 1<br>B |                                                                                                    | Operation<br>Guide<br>Vista<br>eto Opzioni di ricerca<br>♥ Dec (+/-) ♥<br>Funzione<br>Montor indrizzo word<br>Montor indrizzo word<br>Montor indrizzo word<br>Montor indrizzo word<br>Montor indrizzo word<br>Montor indrizzo word<br>Montor indrizzo word<br>Montor indrizzo word<br>Montor indrizzo word<br>Montor indrizzo word<br>Montor indrizzo word<br>Montor indrizzo word<br>Montor indrizzo word                                                                                                    | Indirizzo<br>[#MEMLINK]0000<br>[#MEMLINK]0000<br>[#MEMLINK]0000<br>[#MEMLINK]0000<br>[#MEMLINK]0000<br>[#MEMLINK]0000<br>[#MEMLINK]0000                                                                                                    | Stato<br>0<br>0<br>0<br>0<br>0<br>0<br>0<br>0<br>0<br>0<br>0      | 5<br>+<br>+<br>+<br>+<br>+<br>+<br>+<br>+<br>+<br>+<br>+<br>+<br>+<br>+<br>+<br>+<br>+<br>+ |
| Opert<br>circ                                                                                                    | ational<br>umstance<br>Tuttiidispositvi/PI↓<br>Schermo ≜<br>Base 1<br>Base 1<br>Ba  | (()                                                                                                    | Operation<br>Guide<br>Vista<br>etc Opzioni di ricerca<br>Dec (r/-) V<br>Funzione<br>Montor indrizzo word<br>Montor indrizzo word<br>Montor indrizzo word<br>Montor indrizzo word<br>Montor indrizzo word<br>Montor indrizzo word<br>Montor indrizzo word                                                                                                    | Indirizzo<br>[#MEMLINK[0000]<br>[#MEMLINK[0000]<br>[#MEMLINK[0000]<br>[#MEMLINK[0000]<br>[#MEMLINK[0000]<br>[#MEMLINK[0000]<br>[#MEMLINK[0000]<br>[#MEMLINK[0000]                                                                                                    | Stato<br>0<br>0<br>0<br>0<br>0<br>0<br>0<br>0<br>0<br>0           | 5<br>+<br>+<br>+<br>+<br>+<br>+<br>+<br>+<br>+<br>+<br>+<br>+<br>+<br>+<br>+<br>+<br>+<br>+ |
| Oper<br>circo<br><u>Orzetto</u><br>cherno attuale<br>rea di sitema<br>Schermo finestra<br>Intestazione/Pié di pa<br>Alarme<br>Impostazioni campione<br>Impostazioni di sicurez<br>upusizione del valore correntati<br>padrizzo                                                                                                    | ational<br>umstance<br>Tutti i dispositivi/PI<br>Schermo ^<br>Base 1<br>Base 1      | Image: Schemo april           Tutti i tipi           DD_0000           DD_0001           DD_0002           DD_0003           DD_0004           DD_0005           DD_0006           DD_0006 | Operation<br>Guide<br>Vista<br>etc Opzioni di ricerca<br>Dec (+/-) V<br>Dec (+/-) V<br>Funzione<br>Montor indrizzo word<br>Montor indrizzo word<br>Montor indrizzo word<br>Montor indrizzo word<br>Montor indrizzo word<br>Montor indrizzo word                                                                                                    | Indirizzo<br>[#MEM_IINK]0000<br>[#MEM_IINK]0000<br>[#MEM_IINK]0000<br>[#MEM_IINK]0000<br>[#MEM_IINK]0000<br>[#MEM_IINK]0000<br>[#MEM_IINK]0000                                                                                                    | Stato<br>0<br>0<br>0<br>0<br>0<br>0<br>0<br>0<br>0                | 5<br>*<br>*<br>*<br>*<br>*<br>*                                                             |
| Operto<br>circo<br>cherno attuale<br>ere di sistema<br>uti gi elementi<br>Scherno finestra<br>Intestazione/Pié di pa<br>Alarme<br>Impostazioni campione<br>Impostazioni campione<br>Impostazioni campione<br>Impostazioni discure u<br>jusizione del valore corrente                                                                                                    | ational<br>umstance<br>Tuttiidispositivi/Ply<br>Schermo A<br>Base 1<br>Base 1<br>Base 1<br>Base 1<br>Base 1<br>Base 1<br>Base 1<br>Base 1<br>Base 1<br>Base 1<br>Cage 1/0                                                                                                    | (())) Schermo apo<br>()) Tutti i tipi<br>DD_0000<br>DD_0001<br>DD_0003<br>DD_0005<br>DD_0005<br>DD_0005<br>DD_0005                                                                         | Operation<br>Guide<br>Vista<br>etc Opzioni di ricerca<br>Dec (+/-)<br>Construction<br>Funzione<br>Monitor indrizzo word<br>Monitor indrizzo word<br>Monitor indrizzo word<br>Monitor indrizzo word<br>Monitor indrizzo word<br>Monitor indrizzo word                                                                                                    | Indirizzo<br>[#MEM_IINK]0000<br>[#MEM_IINK]0000<br>[#MEM_IINK]0000<br>[#MEM_IINK]0000<br>[#MEM_IINK]0000<br>[#MEM_IINK]0000<br>[#MEM_IINK]0000                                                                                                    | Stato<br>0<br>0<br>0<br>0<br>0<br>0<br>0<br>0                     | 5<br>**<br>**<br>**<br>**                                                                   |

- Se si simula un file di progetto diverso o quello attuale dopo avere apportato modifiche, selezionare nuovamente [Simulazione (L)] nel menu [Progetto (F)].
- **3** Selezionare [Anteprima (W)] e puntare su [I/O (I)] nel menu [Vista (V)], o fare clic su **a**. Appare la [Vista I/O].

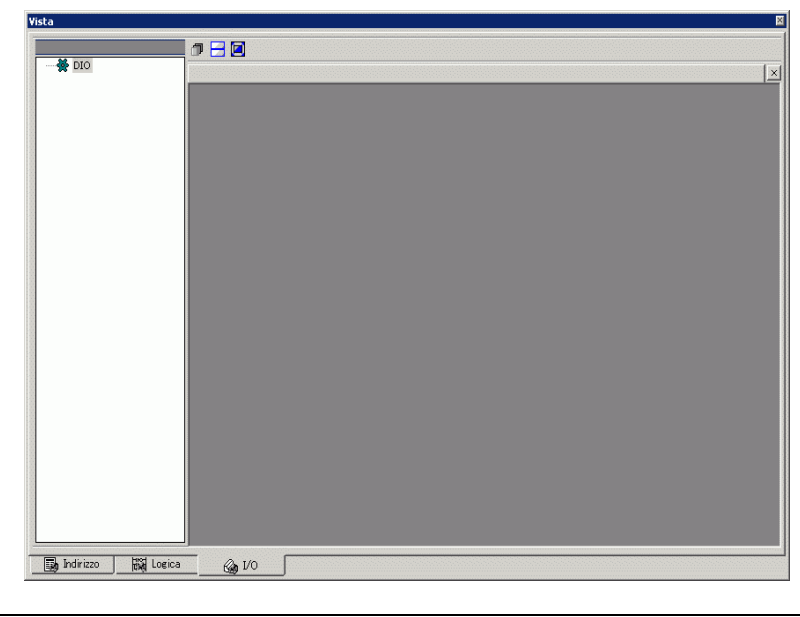

NOTA

• Se la [Vista indirizzo] o la [Vista logica] è visualizzata sulla [Vista I/O], fare clic sulla scheda [I/O] per portare in primo piano la [Vista I/O].

4 In [Vista I/O], si può vedere o cambiare il valore attuale dell'indirizzo assegnato al terminale I/O del driver I/O. Selezionare il driver I/O da visualizzare nell'[Elenco driver I/O]. Apparirà lo schermo di base del driver I/O.
(Ad acampia: Driver DIO)

(Ad esempio: Driver DIO)

|                      | ●                                                                                                    |
|----------------------|----------------------------------------------------------------------------------------------------|
|                      | interior     interior       0     1     2     3     4     5       interior     interior     interior     interior       Output     interior     interior     interior |
| Indirizzo 🛛 👪 Loeica | @ vo                                                                                                    |

5 🖪 Fare clic per allargare all'intero schermo la finestra dell'area di visualizzazione del driver.

| VISLA                |            |
|----------------------|------------|
|                      |            |
| DIO                  |            |
|                      | >> Dettagi |
|                      |            |
|                      |            |
|                      |            |
|                      | Output     |
|                      | 0 1        |
|                      |            |
|                      |            |
|                      |            |
|                      |            |
|                      |            |
|                      |            |
|                      |            |
|                      |            |
|                      |            |
|                      |            |
|                      |            |
|                      |            |
| 🗊 Indirizzo 🔛 Logica | (ja 1/0    |

6 Puntando il cursore sull'icona, apparirà il nome della variabile.

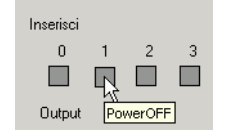

7 Facendo clic su [Dettagli], apparirà lo schermo dettagli del driver I/O.

| DIO               |                         |
|-------------------|-------------------------|
|                   |                         |
|                   | < <base< th=""></base<> |
|                   | Internitioni            |
|                   |                         |
|                   | Power Un Button         |
|                   | 2 Power Un Button       |
|                   | 3                       |
|                   | 4                       |
|                   | 5                       |
|                   | Dutroit                 |
|                   |                         |
|                   |                         |
|                   |                         |
|                   |                         |
|                   |                         |
|                   |                         |
|                   |                         |
|                   |                         |
|                   |                         |
|                   |                         |
|                   |                         |
| 🛐 Indirizzo 🆓 1/0 |                         |

- 8 Fare clic su quando si desidera portare su ON/OFF l'indirizzo bit. Facendo clic viene cambiato lo stato ON/OFF.
- **9** Per inserire un nuovo valore per l'attuale indirizzo di tipo Intero, inserire il valore e premere il tasto [ENTER (INVIO)].

In questo modo il valore viene aggiornato.

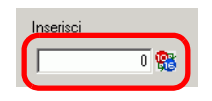

- 10 Selezionare [Esci da Simulazione (X)] nel menu [Simulazione (S)] di [GP-Pro EX -Simulazione], oppure fare clic su per uscire dalla funzione Simulazione. [GP-Pro EX -Simulazione], [Vista indirizzo] e [Vista I/O] si chiuderanno.
  - NOTA
     I dati del file di backup per la memoria SRAM vengono eliminati al termine della simulazione. Per salvare i dati di backup, nel menu [Opzioni (O)] selezionare [Configura memoria (M)] o fare clic su 
     Se si seleziona la casella [Backup del dispositivo/PLC] nella finestra di dialogo [Configura memoria dispositivo], i dati dello stesso indirizzo possono essere letti quando lo stesso file viene riaperto.

# 32.4 Verifica del funzionamento della logica su PC

#### 32.4.1 Introduzione

Il funzionamento del programma logico può essere controllato prima di trasferire il file di progetto e senza collegarsi al GP.

Si può controllare lo stato ON/OFF o i valori attuali della variabile simbolo. Questa funzione è utile per il debug del programma logico.

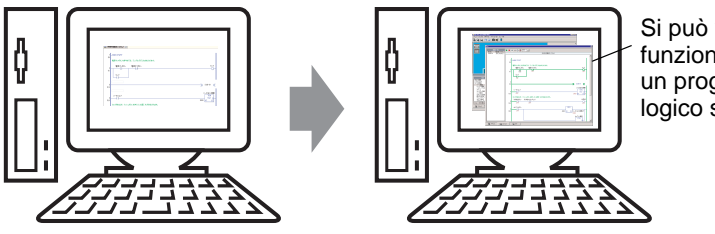

Si può verificare il funzionamento di un programma logico sul PC.

#### 32.4.2 Procedura di impostazione

#### • Fare riferimento alla guida per le impostazioni per altri dettagli. \* "32.5.1 Guida alle impostazioni di [GP-Pro EX - Simulazione]" (pagina 32-17) \* "32.5.4 [Vista logica] - Guida delle impostazioni" (pagina 32-26)

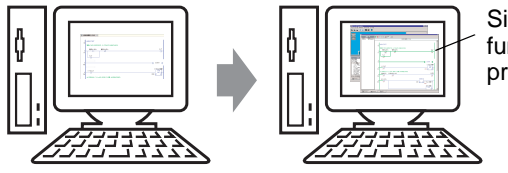

Si può verificare il funzionamento di un programma logico sul PC.

1 Aprire il file di progetto da simulare. Nel menu [Progetto (F)] selezionare [Simulazione (L)].

| Prog     | jetto ( <u>F</u> )                  |        |
|----------|-------------------------------------|--------|
|          | Nuovo ( <u>N</u> )                  |        |
| Þ        | Apri (O)                            | Ctrl+O |
| B        | Salva ( <u>S</u> )                  | Ctrl+S |
|          | Salva con nome ( <u>A</u> )         |        |
|          | Proprietà ( <u>I</u> )              | •      |
|          | Impostazioni di sistema (⊆)         |        |
| 🥣        | Modifica ( <u>E</u> )               |        |
| ц.       | Anteprima ( <u>W</u> )              |        |
|          | Simulazione ( <u>L</u> )            | Ctrl+T |
|          | Trasferimento progetto ( <u>G</u> ) | •      |
| <b>1</b> | Monitor ladder ( <u>M</u> )         |        |
|          | Strumenti ( <u>T</u> )              | •      |
|          | Stampa (P)                          | •      |
|          | Progetti recenti ( <u>)</u>         | •      |
|          | Esci (X)                            |        |

| NOTA | • Per avviare la simulazione, si può, inoltre, utilizzare la combinazione tasti a |
|------|-----------------------------------------------------------------------------------|
|      | scelta rapida Ctrl+T.                                                             |
|      | • Inoltre, si può fare clic su 🔊 Simulazione nella barra di stato per avviare la  |
|      | simulazione.                                                                      |

2 Apparirà [GP-Pro EX - Simulazione].

| mulazione ( <u>S</u> ) Visualizza ( <u>V</u> )                                                                                                    | ) Opzioni (O) Anteprima ()                                                                                                    | <u>w</u> )                                                                                                    |                                                                                                    |                                                                                                    |                                                                        |                                                                                             |  |
|----------------------------------------------------------------------------------------------------|----------------------------------------------------------------------------------------------------|----------------------------------------------------------------------------------------------------|----------------------------------------------------------------------------------------------------|----------------------------------------------------------------------------------------------------|------------------------------------------------------------------------|---------------------------------------------------------------------------------------------|--|
| ) 🕅 🎯 🖻 😑                                                                                                    | 3 💷 🖾 🛋 📮                                                                                                    |                                                                                                    |                                                                                                    |                                                                                                    |                                                                        |                                                                                             |  |
| -Unction<br>Screen<br>Bareen                                                                                                    | Catego<br>Me                                                                                                    | orizing<br>nu Scre                                                                                                    | line<br>en                                                                                                    |                                                                                                    |                                                                        |                                                                                             |  |
| Oper<br>circ                                                                                                    | ational<br>cumstance                                                                                                    |                                                                                                    | Operation<br>Guide<br><sub>Vista</sub>                                                                                                    |                                                                                                    |                                                                        |                                                                                             |  |
| 0 per<br>circ                                                                                                    | rational<br>cumstance                                                                                                    |                                                                                                    | Operation<br>Guide<br>Vista                                                                                                    |                                                                                                    |                                                                        |                                                                                             |  |
| Oper<br>circ<br>Occetto<br>Scherno attuale                                                                                                    | national<br>cumstance                                                                                                    | Schermo (                                                                                                    | Operation<br>Guide<br>Vista<br>aperto Opzioni di ricerca 🔎                                                                                                    |                                                                                                    |                                                                        |                                                                                             |  |
| Oper<br>circ<br><u>Oeeetto</u><br>Schermo attuale                                                                                                    | ational<br>cumstance<br>Numero 2                                                                                                    | <b>IIIIIIIIIIIIIIIIIIIIIIIIIIIIIIIIIIII</b>                                                                                                    | Operation<br>Guide<br>Vista<br>apeto Opzioni di ricerca                                                                                                    |                                                                                                    |                                                                        |                                                                                             |  |
| Oper<br>circ<br>Schermo attuale<br>Area di sistema<br>Tutti gli elementi                                                                                                    | national<br>umstance                                                                                                    | <b>₩</b> Schermo a<br>Tutti i tipi                                                                                                    | Operation<br>Guide<br>Vista<br>apento Opzioni di nicerca<br>Dec (+/-)                                                                                                    |                                                                                                    |                                                                        |                                                                                             |  |
| Open<br>circ<br>Corro<br>Schermo attuale<br>Area di sistema<br>Tutti gli elementi<br>Schermo base                                                                                                    | Numero 2<br>Tutti i dispositivi/Ply                                                                                                    |                                                                                                    | Operation<br>Guide<br>Vista<br>apento Opzioni di ricerca<br>Dec (+/-)                                                                                                    |                                                                                                    | Stato                                                                  | [ S]                                                                                        |  |
| Oggetto<br>Ciggetto<br>Schermo attuale<br>Area di sistema<br>Tutti gli elementi<br>Schermo finestra                                                                                                    | Numero 2<br>Numero 2<br>Tutti i dispositivi/PI ×<br>Schermo ^<br>Base 1                                                                                                    | (()) Schermo ()<br>Tutti i tipi<br>() ID/Numer<br>DD 0000                                                                                                    | Operation<br>Guide<br>Vista<br>apento Opzioni di ricerca<br>Dec (+/-)<br>Funzione<br>Montor indrizzo word                                                                                                    | Indirizzo<br>E#MEMLINK\D000                                                                                                    | Stato                                                                  | S                                                                                           |  |
| Ogetto<br>Creatio<br>Schermo Jaste<br>Schermo Jaste<br>Schermo Jaste<br>Schermo Jaste<br>Schermo Jaste                                                                                                    | Numero 2<br>VIIII i dispositivi/PI v<br>Schermo ^<br>Base 1<br>Base 1                                                                                                    | Schermo 4     Tutti i tipi     DD_0000                                                                                                    | Operation<br>Guide<br>Vista<br>apeto Opzioni di nicerca<br>Dec (+/-)<br>Funzione<br>Monitor indrizzo word<br>Monitor indrizzo word                                                                                                    | Indrizzo<br>[#MEMLINK]0000<br>[#MEMLINK]0000                                                                                                  | Stato<br>0<br>0                                                        | 5<br>+                                                                                      |  |
| Oper<br>circo<br>Occetto<br>Schermo attuale<br>Area di sistema<br>Tutti gi elementi<br>Schermo finestra<br>Intestazione/Pié di pa<br>Allarme                                                                                                    | Numero 2<br>Numero 2<br>Tutti i dispositivi/Ply<br>Schermo ^<br>Base 1<br>Base 1<br>Base 1                                                                                                    |                                                                                                    | Operation<br>Guide<br>Vista<br>aperto Opzioni di ricerca<br>Dec (+/-)<br>Funzione<br>Monitor indrizzo word<br>Monitor indrizzo word<br>Monitor indrizzo word                                                                                                    | Indrizzo<br>[#MEMLINK]0000<br>[#MEMLINK]0000                                                                                                  | Stato<br>0<br>0<br>0                                                   | 5<br>+/<br>+/                                                                               |  |
| Oggetto<br>Circo<br>Schermo atuale<br>Schermo hasse<br>Schermo hasse<br>Schermo hasse<br>Schermo finestra<br>Intestacione/field pa<br>Alarme<br>Innostazioni camoiono                                                                                                    | Numero 2<br>Numero 2<br>Tutti i dispositivi/PI ×<br>Schermo ^<br>Base 1<br>Base 1<br>Base 1<br>Base 1                                                                                                    | (1))         Schermo 4           Tutti i tipi         ID/Numer           DD_0001         D0_0002           D0_0002         D0_0002                                                                                                    | Operation<br>Guide<br>Vista<br>aperto Opzioni di ricerca<br>Dec (+/-)<br>Funzione<br>Monitor indrizzo word<br>Monitor indrizzo word<br>Monitor indrizzo word                                                                                                    | Indirizzo<br>[#MEM_IIN<]0000<br>[#MEM_IIN<]0000<br>[#MEM_IIN]0000                                                                             | Stato<br>0<br>0<br>0<br>0                                              | 5<br>+<br>+<br>+<br>+                                                                       |  |
| Operto<br>Creatio<br>Scherno attuale<br>Area di sistema<br>Tutti gi elementi<br>Scherno base<br>Scherno finestra<br>Intestazione/Pié di pa<br>Allarme<br>Impostazioni campione                                                                                                    | Numero 2<br>Numero 2<br>Tutti i dispositivi/Ply<br>Schermo A<br>Base 1<br>Base 1<br>Base 1<br>Base 1<br>Base 1<br>Base 1                                                                                                    | (ℓ ) Schermo :<br>Tutti i tipi<br>ID/Numer<br>DD_0000<br>DD_0002<br>DD_0002<br>DD_0002<br>DD_0003<br>DD_0004                                                                                                    | Operation<br>Guide<br>Vista<br>aperto Opzioni di ricerca<br>Dec (+/-)<br>Funzione<br>Monitor indrizzo word<br>Monitor indrizzo word<br>Monitor indrizzo word<br>Monitor indrizzo word<br>Monitor indrizzo word<br>Monitor indrizzo word                                                                                                    | Indrizzo<br>[#MEMLINK]0000<br>[#MEMLINK]0000<br>[#MEMLINK]0000<br>[#MEMLINK]0000                                                              | Stato<br>0<br>0<br>0<br>0<br>0<br>0                                    | 5<br>+<br>+<br>+<br>+<br>+                                                                  |  |
| Ogeetto<br>Circo<br>Schermo atuale<br>Area di sistema<br>Tutti gli elementi<br>Schermo finestra<br>Intestaziorie/fild i pa<br>Allarme<br>Impostaziori Ricette                                                                                                    | Numero 2<br>Tutti i dispositivi/PI<br>Schermo ~<br>Base 1<br>Base 1<br>Base 1<br>Base 1<br>Base 1<br>Base 1<br>Base 1<br>Base 1<br>Base 1<br>Base 1<br>Base 1<br>Base 1<br>Base 1                                                                                                    | Image: Control of the second second | Operation<br>Guide<br>Vista<br>apento Opzioni di ricerca<br>Dec (+/-)<br>Monitor indrizzo word<br>Monitor indrizzo word<br>Monitor indrizzo word<br>Monitor indrizzo word<br>Monitor indrizzo word<br>Monitor indrizzo word                                                                                                    | Indirizzo<br>[#MEMLINK]0000<br>[#MEMLINK]0000<br>[#MEMLINK]0000<br>[#MEMLINK]0000<br>[#MEMLINK]0000                                           | Stato<br>0<br>0<br>0<br>0<br>0<br>0<br>0<br>0<br>0                     | 5<br>5<br>5<br>5<br>5<br>5<br>5<br>5<br>5<br>5<br>5<br>5<br>5<br>5<br>5<br>5<br>5<br>5      |  |
| Operto<br>Circo<br>Schermo attuale<br>Area di sistema<br>Tutti gi elementi<br>Schermo hase<br>Schermo hase<br>Schermo hase<br>Schermo hase<br>Schermo finestra<br>Intestazione/Pié di pa<br>Alarme<br>Impostazioni campions<br>Impostazioni Ricette<br>Impostazioni di sicurez                                                                                                    | Numero 2<br>Schermo A<br>Base 1<br>Base 1<br>B | (ℓ )) Schermo -<br>(Tutti i tipi<br>D0,0001<br>D0,0001<br>D0,0003<br>D0,0003<br>D0,0003<br>D0,0004                                                                                                    | Operation<br>Guide<br>Vista<br>apeto Opzioni di ricerca<br>Dec (-/-) T<br>Monitor indrizzo word<br>Monitor indrizzo word<br>Monitor indrizzo word<br>Monitor indrizzo word<br>Monitor indrizzo word<br>Monitor indrizzo word<br>Monitor indrizzo word<br>Monitor indrizzo word<br>Monitor indrizzo word                                                                                                    | Indrizzo<br>[#MEM_INK_00000<br>[#MEM_INK_00000<br>[#MEM_INK_00000<br>[#MEM_INK_00000<br>[#MEM_INK_00000<br>[#MEM_INK_00000                    | Stato<br>0<br>0<br>0<br>0<br>0<br>0<br>0<br>0<br>0<br>0<br>0<br>0<br>0 | 5<br>1<br>1<br>1<br>1<br>1<br>1<br>1<br>1<br>1<br>1<br>1<br>1<br>1<br>1<br>1<br>1<br>1<br>1 |  |
| Operto<br>Circo<br>Schermo attuale<br>Area di sistema<br>Tutti gli elementi<br>Schermo Inestra<br>Intestazione/Pié di pa<br>Allarme<br>Impostazioni campions<br>Intestazioni di sicurez<br>ecquisizione del valore correr                                                                                                    | Numero 2<br>Tutti i dispositivi/PI▼<br>Schermo ▲<br>Base 1<br>Base 1         | (1)         Schermo -i           Tutti i tipi         D0_0000           D0_0001         D0_0001           D0_0003         D0_0003           D0_0004         D0_0005           D0_0005         D0_0005           D0_0005         D0_0005                                                                                                    | Operation<br>Guide<br>Vista<br>apeto Opzioni di ricerca<br>Dec (-/-)<br>Funzione<br>Monitor indrizzo word<br>Monitor indrizzo word<br>Monitor indrizzo word<br>Monitor indrizzo word<br>Monitor indrizzo word<br>Monitor indrizzo word<br>Monitor indrizzo word                                                                                                    | Indrizzo<br>[#MEM_INK_00000<br>[#MEM_INK_00000<br>[#MEM_INK_00000<br>[#MEM_INK_00000<br>[#MEM_INK_00000<br>[#MEM_INK_00000<br>[#MEM_INK_00000 | Stato<br>0<br>0<br>0<br>0<br>0<br>0<br>0<br>0<br>0<br>0                | 5<br>†<br>†<br>†<br>†<br>†                                                                  |  |
| Operto<br>Creatio<br>Schermo Attuale<br>Area di sistema<br>Tutti gi elementi<br>Schermo hase<br>Schermo finestra<br>Intestazione/Pié di pa<br>Alarme<br>Impostazioni campions<br>Alarme<br>Impostazioni Ricette<br>Impostazioni di sicurez<br>cquisizione del valore correr<br>indicato del valore correr<br>indicato del valore correr<br>indicato del valore correr<br>indicato del valore correr | Numero 2<br>Numero 2<br>Tutti i dispositivi/PI▼<br>Schermo ^<br>Base 1<br>Base 1<br>Base         |                                                                                                    | Operation         Guide         Vista         apento       Opzioni di incerca         Image: Dec (+/-)       Image: Dec (+/-)         Funzione       Monitor indrizzo word         Monitor indrizzo word       Monitor indrizzo word         Monitor indrizzo word       Monitor indrizzo word         Monitor indrizzo word       Monitor indrizzo word         Monitor indrizzo word       Monitor indrizzo word         Monitor indrizzo word       Monitor indrizzo word | Indrizzo<br>[#MEM_INK_00000<br>[#MEM_INK_00000<br>[#MEM_INK_00000<br>[#MEM_INK_00000<br>[#MEM_INK_00000<br>[#MEM_INK_00000<br>[#MEM_INK_00000 | Stato<br>0<br>0<br>0<br>0<br>0<br>0<br>0<br>0<br>0                     | 5<br>57<br>57<br>57<br>57<br>57<br>57<br>57<br>57<br>57<br>57<br>57<br>57<br>57             |  |

• Se si simula un file di progetto diverso o quello attuale dopo avere apportato modifiche, selezionare nuovamente [Simulazione (L)] nel menu [Progetto (F)].

3 Selezionare [Anteprima (W)] e puntare su [Logica (L)] nel menu [Vista (V)], o fare clic su **[**]. Viene visualizzata la [Vista logica].

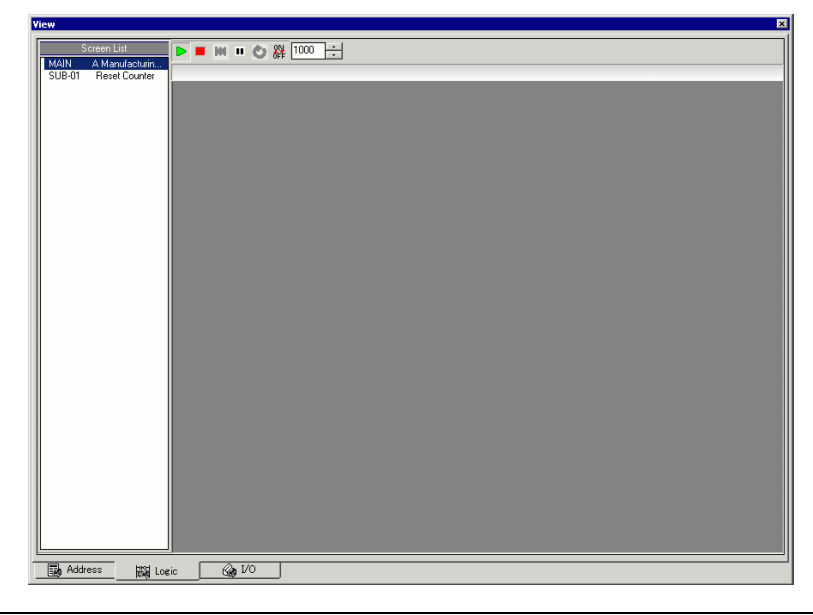

NOTA

• Se la [Vista indirizzo] o la [Vista I/O] è visualizzata in primo piano, fare clic sulla scheda [Logica] per portare in primo piano la [Vista logica].

4 Dall'[Elenco schermi], fare doppio clic sul programma logico da visualizzare.
 Nella [Vista logica] lo stato operativo del programma logico viene visualizzato in verde.
 (Ad esempio, MAIN (Sistema di produzione A))

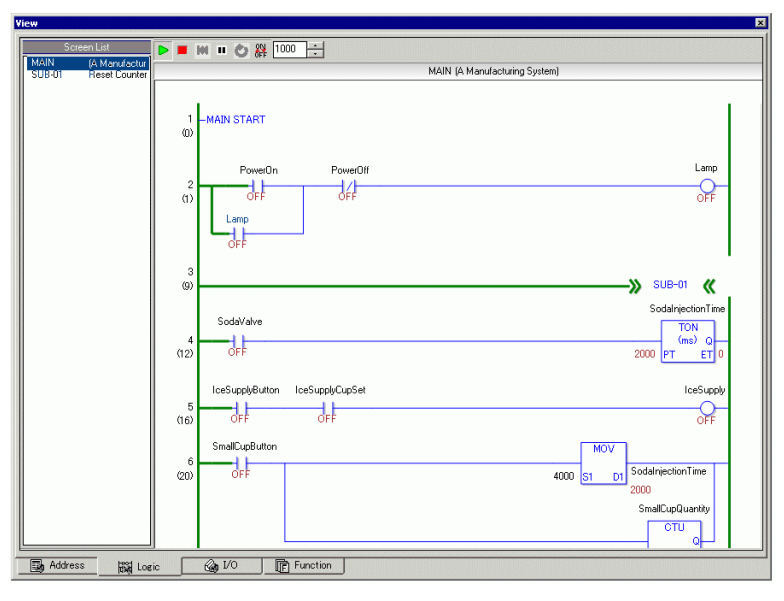

5 Per portare su ON/OFF le variabili simbolo, fare clic con il pulsante destro del mouse e selezionare [ON]/[OFF] o [Forza ON]/[Forza OFF].

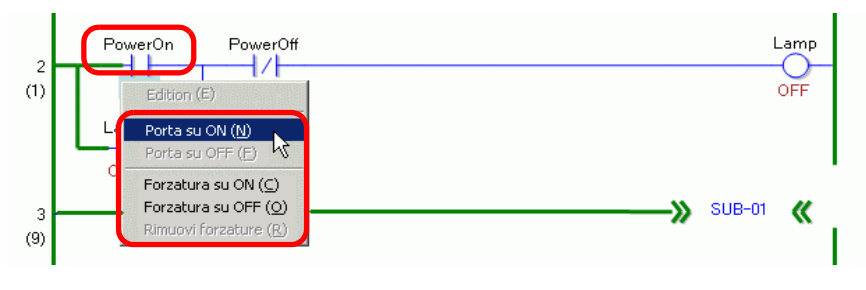

NOTA

• Quando si specifica [Forza ON] o [Forza OFF], la variabile simbolo mantiene lo stato ON od OFF fino a quando si rimuovono le forze.

6 Per cambiare il valore attuale delle variabili simbolo, fare clic con il pulsante destro del mouse sul valore e selezionare [Modifica] oppure fare doppio clic sul valore per modificarlo. In questo modo il valore viene aggiornato.

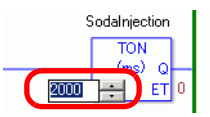

7 Per arrestare il programma logico, fare clic su 🔳 (Interrompi) o selezionare 🔳 (Pausa).

| NOTA | • I dati del file di backup per la memoria SRAM vengono eliminati al termine    |
|------|---------------------------------------------------------------------------------|
|      | della simulazione. Per salvare i dati di backup, nel menu [Opzioni (O)]         |
|      | selezionare [Configura memoria (M)] o fare clic su 🛒. Se si seleziona la        |
|      | casella [Backup del dispositivo/PLC] nella finestra di dialogo [Configura       |
|      | memoria dispositivo], i dati dello stesso indirizzo possono essere letti quando |
|      | lo stesso file viene riaperto.                                                  |

## 32.5 Guida alle impostazioni

#### 32.5.1 Guida alle impostazioni di [GP-Pro EX - Simulazione]

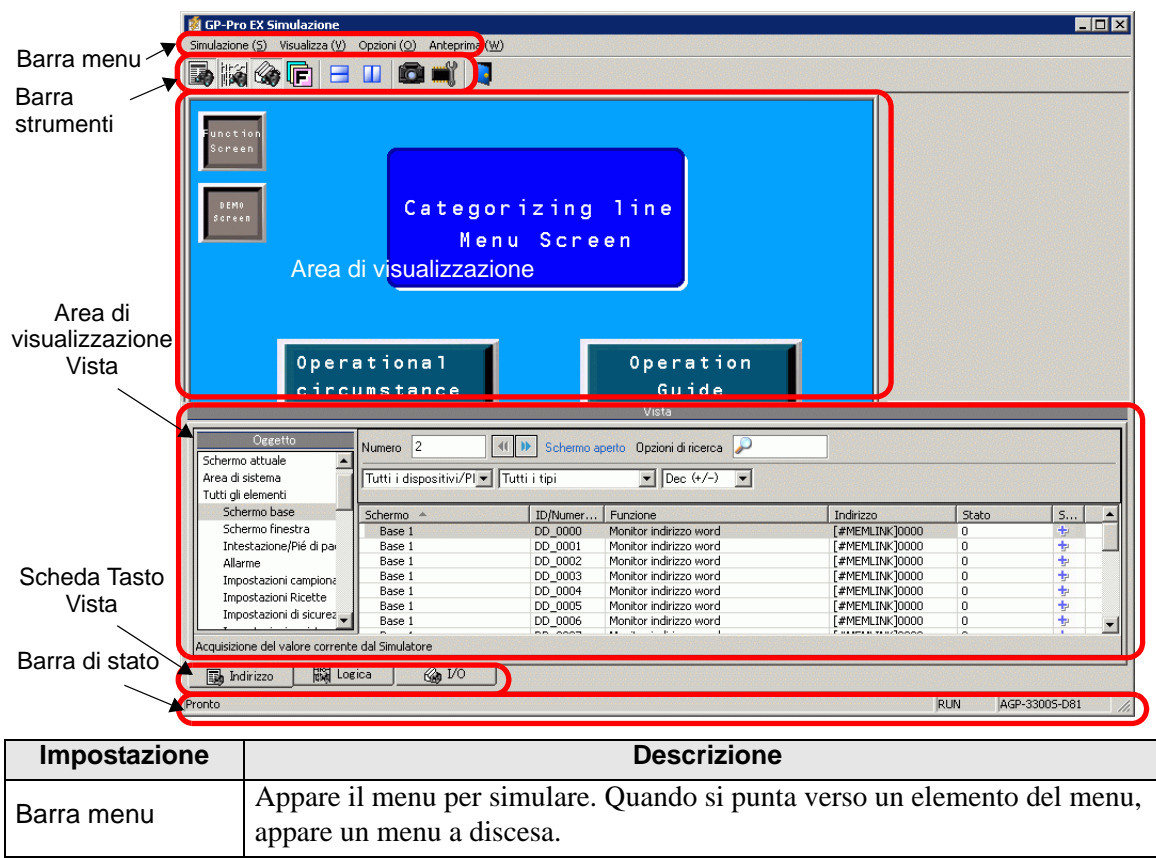

| Impostazione |             | Descrizione                                                                                                    |
|--------------|-------------|----------------------------------------------------------------------------------------------------|
|              |             | <ul> <li>In [Schermo Simulazione], selezionare [Utility] e puntare su [Salva<br/>Schermo]</li> <li>Oppure fare clic su  per salvare l'immagine schermo in formato file</li> </ul>                                                                                                    |
| Barra menu   | Simulazione | <ul> <li>NOTA</li> <li>Si può specificare la qualità della cattura schermo da salvare nel campo [Qualità cattura immagine] del campo [Impostazioni cattura schermo/ video].</li> <li>Salva in C:\Programmi\Pro-face\GP-Pro EX ***\CFA00\&gt;CAPTURE (*** memorizza il numero di versione) Nome file  "CAP + anno, mese, data, ore, minuti, secondi e un numero di tre cifre generato automaticamente + .jpg". Non è possibile modificare la modalità di generazione del nome del file. [Esci da Simulazione] Uscire da Simulazione. NOTA • Si può uscire da Simulazione usando uno tra i metodi seguenti:  • fare clic su ĭ in [GP-Pro EX - Simulazione]; • fare clic con il pulsante destro del mouse nell'area di visualizzazione Simulazione.</li></ul>                                                                                                    |
|              | Visualizza  | <ul> <li>Selezionare [Chiudi] dal menu.</li> <li>[Barra strumenti]<br/>Consente di alternare la funzione Visualizza/Nascondi per la Barra<br/>strumenti.</li> <li>[Barra di stato]<br/>Consente di alternare la funzione Visualizza/Nascondi per lo Stato.</li> <li>Seleziona [Vista] e punta su [Indirizzo]/[I/O]</li> <li>Vista indirizzo<br/>Consente di alternare la funzione Visualizza/Nascondi per la Vista<br/>indirizzo.<br/>La lista visualizza o nasconde il valore attuale dell'indirizzo virtuale del<br/>dispositivo/PLC per la funzione Simulazione. Fare clic su per<br/>visualizzare/nascondere. Per ulteriori informazioni su [Vista indirizzo],<br/>vedere:</li> <li>* "32.5.2 Guida alle impostazioni di [Vista indirizzo]" (pagina 32-21)</li> <li>•Vista I/O<br/>Consente di alternare la funzione Visualizza/Nascondi per la Vista I/O.<br/>La lista visualizza o nasconde il valore attuale dell'indirizzo virtuale del<br/>dispositivo/PLC per la funzione Visualizza/Nascondi per la Vista I/O.<br/>La lista visualizza o nasconde il valore attuale dell'indirizzo virtuale del<br/>dispositivo/PLC impostato nello schermo Vista I/O. Fare clic su per<br/>visualizzare/nascondere. Per ulteriori informazioni su [Vista I/O], vedere:</li> <li>* "32.5.2 Guida alle impostazioni di [Vista indirizzo]" (pagina 32-21)</li> </ul> |

| Impostazione                              |         | Descrizione                                                                                                    |
|-------------------------------------------|---------|----------------------------------------------------------------------------------------------------|
| Barra menu                                | Opzioni | <ul> <li>Impostazioni memoria<br/>Quando si seleziona quest'opzione, apparirà la finestra di dialogo<br/>[Impostazioni dispositivo memoria] riportata di seguito. Si può eseguire un<br/>backup oppure inizializzare i dati dell'indirizzo del dispositivo/PLC<br/>virtuale. Fare clic su  per aprire la finestra di dialogo.</li> <li>Impostazioni memoria dispositivo<br/>regui i backup del Dispositivo PLC<br/>(NK) Annula)</li> <li>Esegui il backup del dispositivo PLC<br/>Quando si esce dalla simulazione, specificare se si desidera eseguire il<br/>backup dell'indirizzo del dispositivo/PLC virtuale. Se si esegue il backup,<br/>quando si aprirà lo stesso file sarà possibile recuperare i dati dallo stesso<br/>indirizzo.</li> <li>Inizializza il dispositivo PLC<br/>Selezionare [Inizializza dispositivo PLC] per azzerare tutti i dati<br/>dell'indirizzo del dispositivo/PLC virtuale.</li> </ul> |
|                                           | Vista   | <ul> <li>[Affianca in orizzontale]<br/>Quando sono visualizzate più viste, le finestre appariranno affiancate da<br/>cima a fondo.<br/>Si può fare clic su = per eseguire la stessa operazione.</li> <li>[Affianca in verticale]<br/>Quando sono visualizzate più viste, possono essere disposte a metà tra<br/>destra e sinistra.<br/>Si può fare clic su = per eseguire la stessa operazione.</li> </ul>                                                                                                    |
| Barra strumenti                           |         | <ul> <li>Selezionare per visualizzare/nascondere la Vista indirizzo.</li> <li>Selezionare per visualizzare/nascondere la Vista I/O.</li> <li>Selezionare per visualizzare/nascondere la Vista logica.</li> <li>Dividere le viste in senso orizzontale.</li> <li>Dividere le viste in senso verticale.</li> <li>Predisporre una copia cartacea di uno schermo HMI.</li> <li>Configurare il dispositivo di memoria.</li> <li>Uscire da Simulazione.</li> </ul>                                                                                                    |
| Area di<br>visualizzazione<br>Simulazione |         | Visualizzare i risultati di simulazione per il file di progetto sullo schermo<br>Modifica, in cui si può controllare il funzionamento del file.                                                                                                    |
| Area di<br>visualizzazione<br>Vista       |         | Questa è l'area per visualizzare la [Vista indirizzo], la [Vista I/O] e la [Vista<br>logica].<br>La [Vista indirizzo], la [Vista I/O] e la [Vista logica] possono essere separate<br>dalla [GP-Pro EX - Simulazione] quando sono trascinate e rilasciate.                                                                                                    |
| Scheda Tasto<br>Vista                     |         | Schede delle viste sul Visualizzatore schermo. Fare clic su una scheda per cambiare la vista.                                                                                                    |
| Barra di stato                            |         | Visualizza il modello dell'unità di visualizzazione.                                                                                                    |

#### Menu del pulsante destro

Il seguente menu appare quando si fa clic con il pulsante destro del mouse sullo schermo Vista di Simulazione.

|     |                   | Change Panel                                                                                                    |
|-----|-------------------|----------------------------------------------------------------------------------------------------|
| I   | mpostazione       | Descrizione                                                                                                    |
| Mod | lifica schermo    | Apparirà la finestra di dialogo [Visualizza la selezione numeri]. Lo<br>schermo di visualizzazione si può cambiare.                                                                         |
|     | Numero<br>schermo | Specificare il numero dello schermo di base a cui si desidera passare,<br>nell'intervallo da 1 a 9999. In Simulazione è possibile aprire solo schermi<br>appartenenti allo stesso progetto. |
|     | Elenco            | Visualizza il numero e il titolo dello schermo.                                                                                                    |
|     | Apri              | Apre lo schermo selezionato.                                                                                                    |
|     | Chiudi            | Chiude la finestra di dialogo.                                                                                                    |

| Oggetto                   | Numero 2               | 📲 🕨 Schermo a | perto Opzioni di ricerca 🎾 |                 |       |
|---------------------------|------------------------|---------------|----------------------------|-----------------|-------|
| chermo attuale            |                        | 1             |                            |                 |       |
| rea di sistema            | Tutti i dispositivi/Pl | Tutti i tipi  | ▼  Dec (+/-) ▼             |                 |       |
| utti gli elementi         |                        |               |                            |                 |       |
| Schermo base              | Schermo 🔺              | ID/Numer      | Funzione                   | Indirizzo       | Stato |
| Schermo finestra          | Base 2                 | DD_0000       | Monitor indirizzo word     | [#MEMLINK]0000  | 0     |
| Intestazione/Pié di pa    | Base 2                 | DD_0001       | Monitor indirizzo word     | [#MEMLINK]0000  | 0     |
| Allarme                   | Base 2                 | DD_0002       | Monitor indirizzo word     | [#MEMLINK]0000  | 0     |
| Impostazioni campiona     | Base 2                 | DD_0003       | Monitor indirizzo word     | [#MEMLINK]0000  | 0     |
| Impostazioni Ricette      | Base 2                 | DD_0004       | Monitor indirizzo word     | [#MEMLINK]0000  | 0     |
| Impostazioni di ciguros   | Base 2                 | DD_0005       | Monitor indirizzo word     | [#MEMLINK]0000  | 0     |
| Impostazioni di sicurez   | Base 2                 | DD_0006       | Monitor indirizzo word     | [#MEMLINK]0000  | 0     |
| Impostazioni registro (   | Base 2                 | DD_0007       | Monitor indirizzo word     | [#MEMLINK]0000  | 0     |
| Impostazioni pianificaz   | Base 2                 | DD_0008       | Monitor indirizzo word     | [#MEMLINK]0000  | 0     |
| Impostazioni audio        | Base 2                 | DD_0009       | Monitor indirizzo word     | [#MEMLINK]0000  | 0     |
| Tabella di testo          | Base 2                 | DD_0010       | Monitor indirizzo word     | [#MEMLINK]0000  | 0     |
| D-script globale          | Base 2                 | DD_0011       | Monitor indirizzo word     | [#MEMLINK]0000  | 0     |
| Script esteso             | Base 2                 | DD_0012       | Monitor indirizzo word     | [#MEMLINK]0000  | 0     |
| Europione definita dall'u | Base 2                 | DD_0013       | Monitor indirizzo word     | [#MEMLINK]0000  | 0     |
| Cookie oplane dinature    | Base 2                 | DD_0014       | Monitor indirizzo word     | [#MEMLINK]0000  | 0     |
| Cambia colore di retro    | Base 2                 | DD_0015       | Monitor indirizzo word     | [#MEMLINK]0000  | 0     |
| Impostazioni finestra f   | Base 2                 | DD_0016       | Monitor indirizzo word     | [#MEMLINK]0000  | 0     |
| Funzioni globali          | Base 2                 | DD_0017       | Monitor indirizzo word     | [#MEMLINK]0000  | 0     |
| Impostazioni di sistem    | Base 2                 | DD_0018       | Monitor indirizzo word     | [#MEMLINK]0000  | 0     |
| Schermo di logica         | Base 2                 | DD_0019       | Monitor indirizzo word     | [#MEMLINK]0000  | 0     |
| Mappatura I/O             | Base 2                 | DD_0020       | Monitor indirizzo word     | [#MEMLINK]0000  | 0     |
| risbile Simbolo           | Base 2                 | DD_0021       | Monitor indirizzo word     | [#MEMLINK]0000  | 0     |
| Tedalace bit              | Base 2                 | DD_0022       | Monitor indirizzo word     | [#MEMLINK]0000  | 0     |
| Indirizzo bic             | Base 2                 | DD_0023       | Monitor indirizzo word     | [#MEMLINK]0000  | 0     |
| Indirizzo word            | Base 2                 | DD_0024       | Monitor indirizzo word     | [#MEMLINK]0000  | 0     |
| Variabile Bit             | Base 2                 | DD_0025       | Monitor indirizzo word     | [#MEMLINK]0000  | 0     |
| Variabile intera          | Base 2                 | DD_0026       | Monitor indirizzo word     | [#MEMLINK]0000  | 0     |
| Variabile virgola mobile  | Base 2                 | DD_0027       | Monitor indirizzo word     | [#MEMLINK]0000  | 0     |
| Variabile reale           | Base 2                 | DD_0028       | Monitor indirizzo word     | [#MEMLINK]0000  | 0     |
| Variabile Timer           | Base 2                 | DD_0029       | Monitor indirizzo word     | [#MEMLINK]0000  | 0     |
| Variabile Contatore       | Base 2                 | DD 0030       | Monitor indirizzo word     | L#MEMLTNK 10000 |       |
| vandbile contatore        |                        |               |                            |                 |       |

# 32.5.2 Guida alle impostazioni di [Vista indirizzo]

| Impostazione | Descrizione                                                                                                    |
|--------------|----------------------------------------------------------------------------------------------------|
|              | Selezionare gli elementi oggetto dell'indirizzo che si intende visualizzare in [Vista Indirizzi].                                                                                                    |
| Oggetto      | <ul> <li>NOTA</li> <li>Se gli oggetti sono diversi da [Variabile simbolo], le variabili non utilizzate non appariranno in [Vista Indirizzi] di Simulazione, anche se ora le variabili sono registrate. Quando gli oggetti sono [Variabili simbolo], tutte le variabili sono visualizzate indipendentemente dal loro uso.</li> </ul>                                |
| Numero       | <ul> <li>Definisce il numero di schermo da visualizzare con al massimo 5 cifre.</li> <li>NOTA</li> <li>Si può solo specificare questo quando si seleziona [Schermo di base],<br/>[Schermo finestra ] o [Finestra modulo video] come [Oggetto].</li> <li>Se si imposta un [Numero schermo] che non è possibile salvare, il numero<br/>apparirà in rosso.</li> </ul> |
| <b>(</b> )   | Informazioni dell'indirizzo del dispositivo collegato per la schermo prima o dopo l'inserimento dello schermo in [Numero schermo].                                                                                                    |
| Apri schermo | Visualizza l'inserimento dello schermo che contiene il [Numero schermo] in [Vista Simulazione].                                                                                                    |

| Impostazione       | Descrizione                                                                                                    |                                                     |                                                                                                    |  |
|--------------------|----------------------------------------------------------------------------------------------------|-----------------------------------------------------|----------------------------------------------------------------------------------------------------|--|
| Opzioni di ricerca | Se si ricerca una stringa in [Schermo], [N. ID/Rung], [Funzione] e [Indirizzo], saranno visualizzate tutte le informazioni dell'indirizzo che includono la stringa. |                                                     |                                                                                                    |  |
| Dispositivo/PLC    | Selezionare il<br>[Tutti i dispos                                                                                                    | dispositivo/PLC r<br>sitivi/PLC], [PLC1             | nel file di progetto che si desidera visualizzare:<br>], [#INTERNAL] o [Variabile simbolo].          |  |
| Тіро               | Selezionare il<br>Quando si sel                                                                                                    | tipo di indirizzo c<br>eziona [Tutti i tipi         | la visualizzare.<br>], appariranno tutti i tipi di indirizzo.                                        |  |
|                    | Per lo [Stato]<br>[Dec], [Dec (-<br>visualizzati ca                                                                                                    | di visualizzazione<br>+/–)], [Esad], [BC]<br>ambia. | e e i formati di input dati, selezionare [Ott],<br>D] o [Dimensionabile]. Il formato di tutti i dati |  |
|                    | Lunghezza<br>bit                                                                                                    | Formato                                             | Intervallo di input/visualizzazione                                                                  |  |
|                    |                                                                                                    | Dec                                                 | Da 0 a 65535                                                                                         |  |
|                    |                                                                                                    | Dec(+/-)                                            | Da –32768 a 32767                                                                                    |  |
|                    |                                                                                                    | Ecod                                                | Da 0 a FFFF(h)                                                                                       |  |
|                    | 16 bit                                                                                                    | ESau.                                               | Da 0 a FFFF(h)                                                                                       |  |
| Formato            |                                                                                                    | 0#                                                  | Da 0 a 177777(o)                                                                                     |  |
|                    |                                                                                                    | Oli                                                 | Da 0 a 177777(o)                                                                                     |  |
|                    |                                                                                                    | BCD                                                 | Da 0 a 9999                                                                                          |  |
|                    |                                                                                                    | Dec                                                 | Da 0 a 4294967295                                                                                    |  |
|                    |                                                                                                    | Dec(+/-)                                            | Da –2147483648 a 2147483647                                                                          |  |
|                    | 22 hit                                                                                                    | Food                                                | Da 0 a FFFFFFF(h)                                                                                    |  |
|                    | 32 DIL                                                                                                    | Esau.                                               | Da 0 a FFFFFFF(h)                                                                                    |  |
|                    |                                                                                                    | BCD                                                 | Da 0 a 99999999                                                                                      |  |
|                    |                                                                                                    | Dimensionabile                                      | Da ±1.175494351e-38 a ±3.402823466e+38                                                               |  |

| Impostazione                | Descrizione                                                                                                    |
|-----------------------------|----------------------------------------------------------------------------------------------------|
|                             | Vengono visualizzate le informazioni sull'indirizzo selezionate in [Oggetto],<br>[Numero], [Dispositivo/PLC] e [Tipo]. Si può selezionare una sola riga alla<br>volta. Non è possibile selezionare più righe contemporaneamente.                                                                                                    |
|                             | <ul> <li>Vengono visualizzati il numero e le impostazioni dello schermo attivo.</li> <li>Posizione <ul> <li>Vengono visualizzati l'ID dei componenti in uso, il gruppo di indirizzi, il numero del blocco e il numero di linee.</li> <li>Funzione <ul> <li>Visualizza l'indirizzo utilizzato da ogni funzione.</li> </ul> </li> </ul></li></ul>                                                                                                    |
| l'area selezionata          | <ul> <li>Indirizzo</li> <li>Visualizza il nome e l'indirizzo del dispositivo/PLC.</li> </ul>                                                                                                    |
|                             | <ul> <li>Stato<br/>Viene visualizzato il valore corrente modificato in una stringa [Tipo]. Se<br/>non è possibile visualizzare il valore attuale, verrà visualizzato [Recupero in<br/>corso].</li> <li>Salva/Elimina la watch list<br/>Salva o elimina l'indirizzo del dispositivo/PLC attivo.</li> </ul>                                                                                                    |
|                             | <ul> <li>NOTA</li> <li>Quando si seleziona [Watch list] in [Oggetto], è possibile scegliere</li> </ul>                                                                                                    |
|                             | Salva l'indirizzo del dispositivo/PLC attivo nella watch list. Quando si salvano gli indirizzi nella watch list, è possibile confermarli tutti contemporaneamente.                                                                                                    |
| Salvare la watch<br>list    | <ul> <li>Quando si seleziona [Watch List] in [Oggetto], è possibile scegliere solo [Elimina].</li> <li>La watch list è comune per tutti i progetti. Una volta aggiunto un indirizzo alla watch list, non sarà più rimosso salvo diversa specificazione. Quando un indirizzo aggiunto in precedenza non viene utilizzato nel progetto attualmente in simulazione, l'indirizzo apparirà in rosso. Non è possibile visualizzare né modificare i valori degli indirizzi in rosso; tuttavia, è possibile rimuoverli.</li> </ul> |
| Modifica del valore attuale | Modificare il valore attuale. L'intervallo di valori assegnabili varia in base al [Formato] selezionato.                                                                                                    |
| Barra di stato              | Il messaggio seguente mostra lo stato di comunicazione della simulazione.<br>Inizializzazione: avvio della comunicazione con il simulatore.<br>Comunicazione (normale): recupero in corso del valore attuale dal simulatore.<br>Errore comunicazione: impossibile collegarsi al simulatore.                                                                                                    |

#### 32.5.3 Guida alle impostazioni di [Vista I/O]

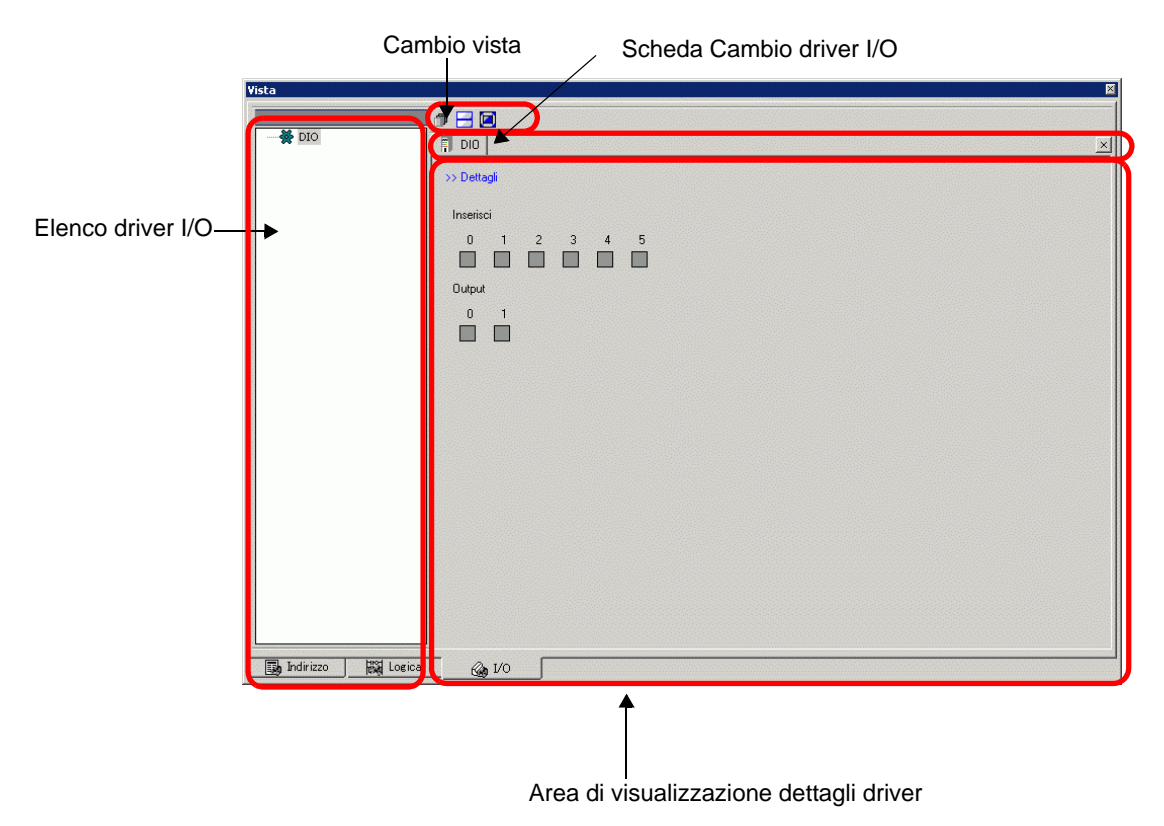

| Impostazione                                  |                | Descrizione                                                                                                    |
|-----------------------------------------------|----------------|----------------------------------------------------------------------------------------------------|
| Elenco driver I/O                             |                | Visualizza l'elenco dei driver I/O registrati nel file di progetto attualmente<br>modificato. Seleziona il driver I/O da visualizzare nell'Area di<br>visualizzazione dettagli driver.                                                                                                    |
| Area di<br>visualizzazione<br>dettagli driver |                | Dalla Simulazione, si può controllare l'andamento delle prestazioni del<br>driver I/O selezionato nell'Elenco driver I/O.<br>Il Metodo di visualizzazione differisce in base al driver I/O selezionato.                                                                                                    |
| l                                             | ntroduzione    | Cambiare lo schermo Dettagli Schermo/Base.                                                                                                    |
|                                               | /alore attuale | <ul> <li>Tipo di bit</li> <li>Visualizza (ON)/ (OFF).</li> <li>NOTA</li> <li>Quando si fa clic su, si passa da ON/OFF e viceversa per alcuni driver I/O. Non si possono eseguire operazioni di output.</li> <li>Driver DIO, DIO per driver FLEX NETWORK, IO standard per driver DIO incorporato LT (STD), IO DIO per driver modulo EX (EXM) Quando lo stato è si può spostare il punto focale usando i tasti [TAB], [Su], [Giù], [Sinistra] e [Destra]. Si può, inoltre, passare da ON ad OFF e viceversa con la barra spaziatrice.</li> <li>Output PWM/PLS per DIO incorporato LT del driver (STD), IO analogico del driver Modulo EXM (EXM)</li> <li>Spostare il punto focale con il tasto [TAB].</li> </ul> |

| Impostazione                            |                | Descrizione                                                                                                    |
|-----------------------------------------|----------------|----------------------------------------------------------------------------------------------------|
| Area di visualizzazione dettagli driver | Valore attuale | <ul> <li>Tipo di numero intero<br/>Visualizza valori numerici. Quando si inizia a digitare, la<br/>visualizzazione del valore attuale si arresta.<br/>Inserire valori numerici e premere il tasto [ENTER]. Se si preme un<br/>tasto diverso da [ENTER] o si eseguono altre operazioni, tutto quello<br/>che si scrive verrà annullato.</li> <li>Passare da Decimale a Esadecimale</li> <li>Sono supportati i sistemi decimali ed esadecimali. Fare clic su so<br/>per visualizzare i valori numerici esadecimali e fare clic su so per visualizzare i valori numerici esadecimali e fare clic su so per visualizzare i valori decimali. Si può passare dai valori decimali a<br/>quelli esadecimali e viceversa, per ciascuna variabile.</li> <li>Barra cursore</li> <li>Quando si seleziona un driver FLEX NETWORK, si può spostare la<br/>barra cursore per visualizzare il valore attuale nella casella di modifica<br/>e nella casella sotto la barra, secondo la posizione della manopola.<br/>Fare clic sul tasto [ENTER] per aggiornare il valore attuale sulla<br/>posizione del cursore.</li> <li>Intervallo</li> <li>Quando si seleziona la versione analogica del driver FLEX NETWORK,<br/>selezionare l'intervallo Input/Output.</li> </ul> |
| Scheda Cambio<br>driver I/O             |                | visualizza schede dei driver I/O visualizzati. Fare clic su una scheda per passare alle impostazioni individuali del driver I/O.                                                                                                    |
| Cambio vista                            |                | <ul> <li>Visualizza le finestre nell'Area di visualizzazione driver in strati.</li> <li>Visualizza le finestre nell'Area di visualizzazione driver nella metà superiore e in quella inferiore.</li> <li>Ingrandisce al massimo le finestre nell'Area di visualizzazione driver.</li> </ul>                                                                                                    |

### 32.5.4 [Vista logica] - Guida delle impostazioni

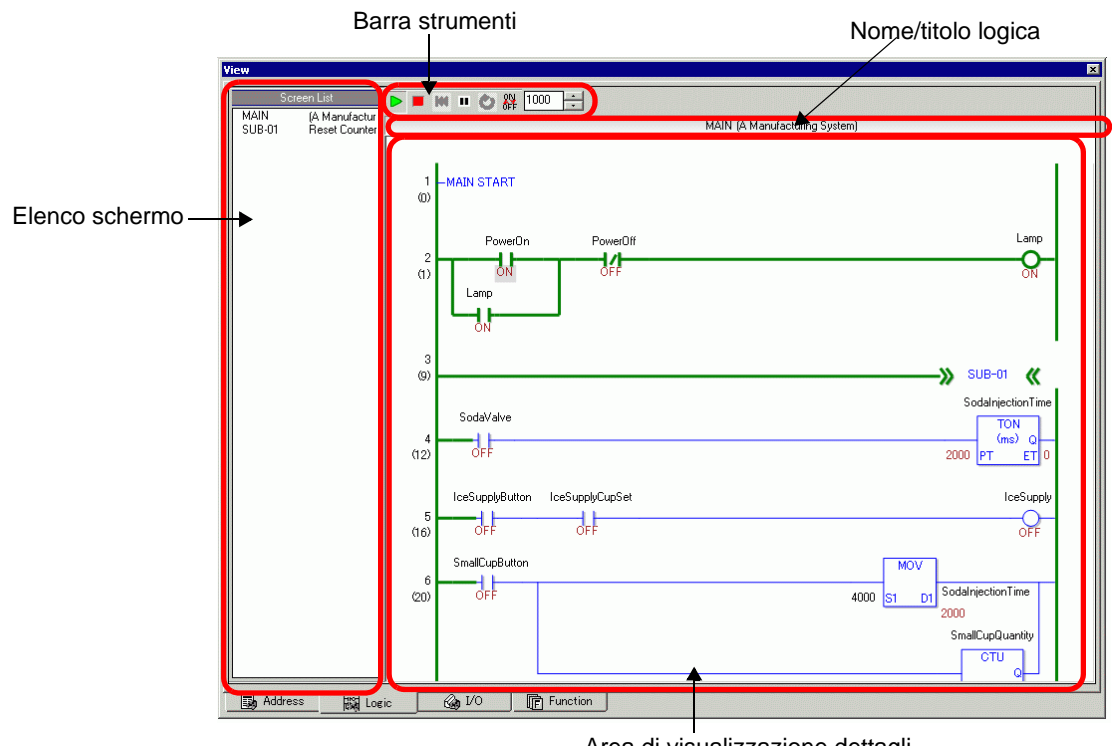

Area di visualizzazione dettagli programmi logici

| Impostazione                                   | Descrizione                                                                                                    |
|------------------------------------------------|----------------------------------------------------------------------------------------------------|
| Elenco schermo                                 | Visualizza l'elenco dei nomi/titoli dei programmi logici creati nel file di<br>progetto attualmente modificato. Fare doppio clic per visualizzare il<br>programma logico nell'area di visualizzazione programmi logici.                                                                                                    |
| Barra strumenti                                | <ul> <li>Eseguire il programma logico.</li> <li>Interrompere il programma logico.</li> <li>Azzerare il programma logico.</li> <li>Sospendere il programma logico.</li> <li>Eseguire la scansione della logica.</li> <li>Attivare/disattivare il cambio forzato.</li> <li>Specificare il ciclo di scansione della logica.</li> </ul> |
| Nome/titolo logica                             | Vengono visualizzati i nomi e i titoli logici dei programmi logici presenti<br>nell'area di visualizzazione programmi logici.                                                                                                    |
| Area di<br>visualizzazione<br>programmi logici | Sono visualizzati i risultati della simulazione del programma logico<br>selezionato nell'Elenco schermi. Le linee verdi indicano lo stato operativo.<br>Si può controllare/cambiare lo stato ON/OFF e i valori attuali delle<br>variabili simbolo.                                                                                  |

## 32.6 Limitazioni

- Per simulare un file di progetto diverso, selezionare nuovamente [Simulazione] dal menu [Progetto (F)].
- Il contenuto visualizzato in [Vista indirizzo] corrisponde al [Riferimento incrociato (R)]. Non è possibile visualizzare né modificare un indirizzo (inclusi gli indirizzi indiretti) che non sia incluso in [Riferimento incrociato (R)].
- L'elenco seguente riporta le funzioni non supportate in modalità di simulazione.

| Funzione                                | Dettagli/Menu                                                                                                    |
|-----------------------------------------|----------------------------------------------------------------------------------------------------|
| Menu di sistema                         | • [Offline], [Avvio CF], [Indirizzo IP], [Impostazioni RGB], [Monitor indirizzi], [Monitor logico], [Monitor dispositivi], [Monitor ladder]                                                                                                    |
| Offline                                 | Non è possibile visualizzare lo schermo offline.                                                                                                    |
| Funzione di stampa                      | • La stampa di banner allarmi, la cronologia allarmi e i dati di<br>campionamento, la stampa associata con le parti di visualizzazione CSV,<br>i comandi di stampa contenuti negli script e la stampa delle immagini<br>schermi non funzioneranno.                                     |
| Lettore codici a barre                  | • Non è possibile leggere i dati da un lettore di codice a barre.                                                                                                    |
| Uscita AUX.                             | • Non è possibile utilizzare l'uscita AUX.                                                                                                    |
| Riproduzione di<br>filmati              | <ul> <li>Il riproduttore di filmati non viene visualizzato.</li> <li>Quando si utilizza una parte di [File Manager] impostata su [Seleziona filmati], il File Manager non viene visualizzato.</li> <li>Le funzioni Salva in CF o FTP e Registrazione eventi non funzionano.</li> </ul> |
| Backup memoria<br>SRAM                  | • Tutti i dati memorizzati nella SRAM, come la Cronologia allarmi, il<br>Campionamento dati, le Ricette, il Backup del dispositivo interno e il<br>Convertitore giapponese FEP vengono eliminati quando si esce dalla<br>Simulazione.                                                  |
| Impostazioni di<br>luminosità/contrasto | • La barra di regolazione Luminosità/Contrasto non viene visualizzata.                                                                                                    |
| Inverti<br>visualizzazione              | • Anche quando [Visualizzatore invertito] è impostato su un modello monocromatico, lo schermo della Simulazione non sarà invertito.                                                                                                    |
| Modalità Standby                        | • La modalità Standby non funziona.                                                                                                    |
| Variabili ritentive                     | • Nella finestra di dialogo [Modifica variabili simbolo], anche se il<br>simbolo è impostato su Ritentivo, i dati saranno cancellati all'uscita dalla<br>Simulazione.                                                                                                    |
| Rileva<br>retroilluminazione            | • Il rilevamento del mancato spegnimento della retroilluminazione non funziona.                                                                                                    |
| Accesso PC remoto                       | • La visualizzazione della finestra di accesso PC remoto non funziona.                                                                                                    |
| Cambia<br>retroilluminazione            | • La modifica del colore di retroilluminazione non funziona.                                                                                                    |
| Monitoraggio                            | • Le funzioni Monitor indirizzo, Monitor logico, Monitor dispositivo e<br>Monitor ladder non si attiveranno.                                                                                                    |
| Cursore a mirino                        | • La funzione del cursore a mirino non sarà attivata.                                                                                                    |

| Funzione        | Dettagli/Menu                                                                                                    |
|-----------------|----------------------------------------------------------------------------------------------------|
| WinGP           | • Le API di accesso ai dispositivi e di gestione non funzionano e i messaggi di errore non vengono salvati.                                                                                                    |
| Tasto speciale  | Blocco operazione, Trasferimento dati dispositivo/PLC                                                                                                    |
| Funzione logica | <ul> <li>Logica, Tempo di scansione, #L_Clock100ms, #L_Clock1sec,<br/>#L_Clock1min, Istruzione timer, Istruzione PID e Sistema numeri<br/>costanti potranno differire dalle azioni effettive.</li> <li>Timer Watch Dog, Monitor logico e Monitor indirizzi non<br/>funzioneranno.</li> <li>Il sistema di calcolo delle Istruzioni ladder potrebbe essere diverso da<br/>quello del Visualizzatore. (Es.: istruzioni per numeri reali, istruzioni<br/>SCL, istruzioni AVG)</li> </ul> |
| Monitor online  | • Il monitor online non funziona.                                                                                                    |
| Trasferimento   | <ul> <li>Trasferimento LAN/USB dello strumento [Trasferisci]</li> <li>Trasferimento CF-card/USB dello strumento [Caricatore memoria]</li> </ul>                                                                                                    |

- I dati di backup della memoria SRAM generati durante la Simulazione vengono cancellati dopo l'uscita dalla Simulazione.
- La Simulazione non funziona mentre WinGP è in esecuzione.
- Se gli oggetti sono diversi da [Variabile simbolo], le variabili non utilizzate non appariranno in [Vista Indirizzi] di Simulazione, anche se ora le variabili sono registrate.
- Esistono limitazioni per il valore attuale di [Vista I/O], come segue.
  - Le operazioni di output (uscita) non potranno essere eseguite.
  - I dati analogici del driver FLEX NETWORK possono visualizzare una cifra decimale.
  - Quando l'[Intervallo dati] è impostato su [Fisso] nel driver EXM (Modello: EXM-AMM3HT), le operazioni riguardanti i limiti superiori e inferiori non possono essere eseguite.
  - Quando si selezionano i driver STD, EXM e CANopen, non viene eseguita la visualizzazione dipendente dai driver I/O. Le variabili registrate e i terminali non assegnati non appariranno.
- Alcune funzioni non supportate del modello potrebbero essere attive durante la simulazione. Questo si deve al fatto che la funzione Simulazione non identifica il modello del visualizzatore (ad esempio, un file di progetto potrebbe includere impostazioni audio per modelli con funzioni di output audio (AGP-3550T) e il modello diventa un altro (AGP-3500T). Quando si esegue la simulazione di un progetto, la funzione di output audio è operativa. La funzione di output audio tuttavia non funziona quando il progetto è trasferito sul GP. Vedere la descrizione seguente della funzione di supporto di ogni modello.

<sup>(3)</sup> "1.3 Funzioni supportate" (pagina 1-6)

- Non è possibile inserire direttamente l'indirizzo dispositivo in [Watch List] su [Vista Indirizzi].
- Non è possibile visualizzare o modificare gli indirizzi temporanei D-Script.
- È possibile simulare la funzione di lettura-scrittura su CF o USB via D-script.
- Gli indirizzi di sola lettura o sola scrittura consentono di leggere o scrivere.

- Il file di backup del dispositivo/PLC virtuale non può essere letto quando è in esecuzione la Simulazione di un file di progetto diverso, né quando la configurazione del dispositivo/PLC dello stesso file di progetto è stata modificata. La Simulazione viene attivata senza i dati memorizzati in precedenza.
- Durante l'esecuzione delle catture schermi, i file vengono memorizzati nella directory: C:\Programmi\Pro-face\GP-Pro EX \*\*\*\CFA00\CAPTURE (\*\*\* sta per il numero di versione)
- Nei modelli PC/AT Series, PS Series e PL Series si possono usare per la simulazione fino a 320 KB di SRAM.
- Quando si imposta l'orientamento di visualizzazione su [Verticale], il visualizzatore ruoterà di 90 gradi durante l'esecuzione della Simulazione.

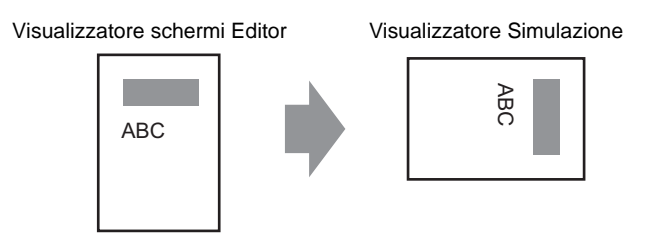

- Quando la destinazione dell'installazione di GP-Pro EX è costituita da più di 200 caratteri e si attiva una simulazione, viene visualizzato il messaggio di errore "Impossibile attivare la Simulazione: è stato superato il numero massimo di lettere consentito". La Simulazione non viene eseguita correttamente. Installare nuovamente GP-Pro EX su una directory di destinazione che includa meno di 200 caratteri a byte singolo in lingua inglese.
- Non è possibile uscire da GP-Pro EX durante l'esecuzione della Simulazione. Uscire prima dalla Simulazione.
- È possibile eseguire la simulazione solo su un progetto alla volta.
- Durante la Simulazione, se si utilizza il comando [Impostazioni opzioni] del menu [Visualizza] per modificare le impostazioni della lingua, viene visualizzato un errore che impedisce di completare l'operazione. Per cambiare la lingua, è necessario uscire dalla Simulazione.
- Il valore di scansione della comunicazione è sempre impostato su zero perché la simulazione non comunica con il dispositivo/PLC. Le informazioni sullo stato della comunicazione non vengono ricevute correttamente durante la Simulazione.
- Nella scheda [Area di sistema] dell'[Unità di visualizzazione], se non è impostato l'[Indirizzo iniziale Area di sistema], il progetto non potrà visualizzare i dati dell'Area di sistema.
- Se il progetto non supera il controllo errori (dal punto di menu [Progetto (F)] fino a [Utility (T)], selezionando [Controllo errori (E)]), non verrà eseguito in Simulazione.
- Con Microsoft Windows XP Service Pack 2, quando si avvia la Simulazione, potrebbe apparire un messaggio di errore che indica il blocco dell'applicazione da parte del firewall Windows. In questo caso, selezionare [Libera blocco] e proseguire l'operazione di Simulazione.

- In Simulazione, non è possibile impostare orologi né calendari che utilizzino Area o Variabili di sistema.
- Quando si scrivono i dati sui dispositivi PLC con D-Script, i risultati della scrittura non sono immediatamente rispecchiati perché la comunicazione con le unità GP richiede tempo. I risultati della scrittura sono invece immediatamente rispecchiati nella simulazione. Se si crea un D-Script tenendo in considerazione il ritardo di scrittura dei dati sui dispositivi PLC, i risultati della simulazione potrebbero differire dalle attuali operazioni delle unità GP.
- Se si assegnano funzioni tasto ai tasti funzione del tastierino con WinGP, i tasti funzione del tastierino del PC sono disattivati. Dopo aver eseguito la simulazione sull'IPC usando i tasti funzione dell'IPC, il tastierino collegato al PC è disattivato.
- Le limitazioni della [Vista logica] sono le seguenti.
  - La modifica online, il monitoraggio PID e la logica non sono consentiti.
  - Non è possibile visualizzare l'elenco dei valori attuali. A tal fine, usare [Vista indirizzo].
- I tasti operativi dei GP di tipo portatile funzionano solo come normali tasti funzione. La pressione contemporanea di più tasti funzione non produce alcun effetto.